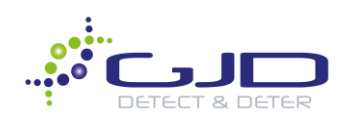

# Milestone XProtect Integration

## Most Recent Update : 06/10/2020

**Objective:** This article demonstrates a few of the capabilities that may be achieved by GJD IP devices within Milestone Xprotect.

<u>Note</u>: This article assumes that you have already gone through process of adding your GJD IP product to Milestone Management Client. If you have yet to do so, please visit our knowledge base to learn how, or visit our YouTube page for a step-by-step tutorial.

## Table of Contents

| 1. | IP Motion Sensors: Automated Bookmarks, Log Creation & Alarm Recording  | 1-9    |
|----|-------------------------------------------------------------------------|--------|
| 2. | IP Illuminators: Intelligent Deterrence controlled through Smart Client | .10-15 |
| 3. | Creating Alarm Activated LED Strobes                                    | .16-18 |
| 4. | Laser Watch: Alarm Zone Setup, Event Notification & PTZ Control         | .19-27 |
| 5. | Internet Protocol Anything (IPA)                                        | .28-32 |

## IP Motion Sensors – Reliable Human Detection Deployments

Note: if you plan on using a GJD IP motion sensor with a camera for recording purposes, be sure to modify the **Default Record on Motion Rule** to reflect the appropriate expectations. This setup process will enable cameras to record based on alarm inputs from a D-TECT IP motion sensor.

1. On the left pane, select **Inputs** and open the folder containing your GJD D-TECT Inputs. Currently, we have all inputs of our devices in one folder. If you haven't already separated them for ease of use, we will do so now.

| Milestone XProtect Management Client 2019 R3                                                                                                    |                                                                                                    |     |
|----------------------------------------------------------------------------------------------------|----------------------------------------------------------------------------------------------------|-----|
| File Edit View Action Tools Help                                                                                                    |                                                                                                    |     |
| 🗏 🧐 😰 🗢 🕮                                                                                                    |                                                                                                    |     |
| Site Navigation                                                                                                    | Devices                                                                                                    | а П |
|                                                                                                    |                                                                                                    | Ť   |
| <ul> <li>DESKTOP-ORCUJTA - (13.3a)</li> <li>Basics</li> <li>Remote Connect Services</li> <li>Servers</li> <li>Recording Servers</li> <li>Failover Servers</li> <li>Mobile Servers</li> <li>Devices</li> <li>Cameras</li> <li>Microphones</li> <li>Speakers</li> <li>Metadata</li> <li>Input</li> <li>Output</li> <li>Client</li> <li>Rules and Events</li> <li>System Dashboard</li> <li>Server Logs</li> <li>Access Control</li> </ul> | Input     Input     I |     |
| ⊕ 🗓 Transact<br>⊛ 🛃 Alarms                                                                                                    |                                                                                                    |     |

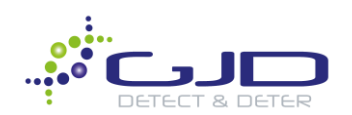

2. Right click on the Input icon and select Add Device Group. We will name it D-TECT Inputs. Click OK.

| Add Device Gr | oup | ×      |
|---------------|-----|--------|
| Name:         |     |        |
| D-TECT Input  | s   |        |
| Description:  |     |        |
| 1             |     | ~      |
|               |     |        |
|               |     | ·      |
|               | OK  | Cancel |

3. Right click on your new folder and select **Edit Device Group Members**. Select all your **D-Tect Driver** inputs and add them over to the new folder, then click **OK**. Replicate this process for D-Tect Outputs.

| Device Groups Recording Servers  | _     | 11 |        | Calastad.                                           |
|----------------------------------|-------|----|--------|-----------------------------------------------------|
| ∃rofo Input                      |       |    |        | Selected:                                           |
|                                  | A     |    |        | Contract Driver (localhost-70-b3-d5-d1-f9-d1) - Lo  |
| 🕀 🫅 D-TECT Inputs                |       |    |        | Co D-Tect Driver (localhost-70-b3-d5-d1-f9-d1) - Pl |
| 🖻 🛅 Input Group 1                |       |    |        | Co D-Tect Driver (localhost-70-b3-d5-d1-f9-d1) - Ta |
| Clarius Driver (localhost-70-b3  | ·d5-  |    |        | Co D-Tect Driver (localhost-70-b3-d5-d1-f9-d1) - Te |
| Clarius Driver (localhost-70-b3) | -d5-  |    |        |                                                     |
| Clarius Driver (localhost-70-b3  | -d5-  |    |        |                                                     |
| Clarius Driver (localhost-70-b3) | d5-   |    |        |                                                     |
| D-Tect Driver (localhost-70-b3)  | d5-   |    | Add 🕨  |                                                     |
| D-Tect Driver (localhost-70-b3)  | d5-   |    |        |                                                     |
| D-Tect Driver (localhost-70-b3)  | d5-   |    | Remove |                                                     |
| D-Tect Driver (localhost-70-b3)  | d5-   |    |        |                                                     |
|                                  | 8.    |    |        |                                                     |
|                                  | 8.    |    |        |                                                     |
|                                  | 8.    |    |        |                                                     |
|                                  | 8.    |    |        |                                                     |
| MERIT-LILIN MR3022A (192.16      | 8.    |    |        |                                                     |
| MERIT-LILIN MR6322A (192.16      | 8.    |    |        |                                                     |
| MERIT-LILIN MR6322A (192.16      | 8.    |    |        |                                                     |
| MERIT-LILIN MR6322A (192.16      | 8     |    |        |                                                     |
| - MEDIT HI IN MD6222A (102.10    | • _ * |    |        |                                                     |
|                                  | >     |    |        |                                                     |
|                                  |       |    |        | OK Creat                                            |

Tip: If using only PIR Detection with multiple motion sensors, create a folder called 'PIR Detection' and put all your PIR Detection inputs in there for ease of use.

4. Navigate to Alarm Definitions, right click and select Add New. Give a new name and a list of instructions if desired.

| Alam definition |                                                                                                    |  |  |
|-----------------|----------------------------------------------------------------------------------------------------|--|--|
| Enable:         |                                                                                                    |  |  |
| Name:           | D-TECT PIR Detection                                                                                                    |  |  |
| Instructions:   | <ol> <li>Visually Verify Alarm</li> <li>Dispatch on-site personnel</li> <li>Escalate to local authorities if required</li> </ol> |  |  |

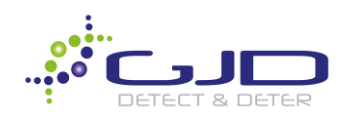

5. Under **Trigger Event**, use the drop-down menu to select **External Events**. Under Source, navigate to your inputs folder and select **PIR Detection** on the motion sensor(s) that will be triggering this event.

| External Events                                             |
|-------------------------------------------------------------|
|                                                             |
|                                                             |
| D-Tect Driver (localhost-70-b3-d5-d1-f9-d1) - PIR Detection |
|                                                             |

6. Under Other, click select for Related Cameras and choose the desired cameras you would like to add. Click OK when done. Click Save in the upper left corner of Milestone Management Client when finished.

| Select Related Cameras                                                                             |               | ×                                                                             |  |
|----------------------------------------------------------------------------------------------------|---------------|-------------------------------------------------------------------------------|--|
| Groups Servers  DESKTOP-ORCUJTA  Groups Office  MERIT-LILIN MR3022A (192  MERIT-LILIN MR6322A (192 |               | Selected:<br>MERIT-LILIN MR3022A (192.168.1<br>MERIT-LILIN MR6322A (192.168.1 |  |
|                                                                                                    | Add<br>Remove |                                                                               |  |
| < >                                                                                                |               | < > OK Cancel                                                                 |  |

7. Navigate to **Rules and Events** on the left pane. Select **Rules**, right click and select **Add Rule.** We will name this rule PIR Bookmark.

| Manage Rule             |              | _ | $\times$ |
|-------------------------|--------------|---|----------|
| Name:                   | PIR Bookmark |   |          |
| Description:<br>Active: |              |   |          |

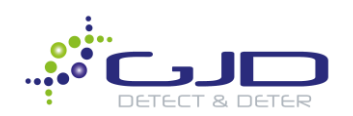

8. Make sure **Perform an action on <event>** is selected.

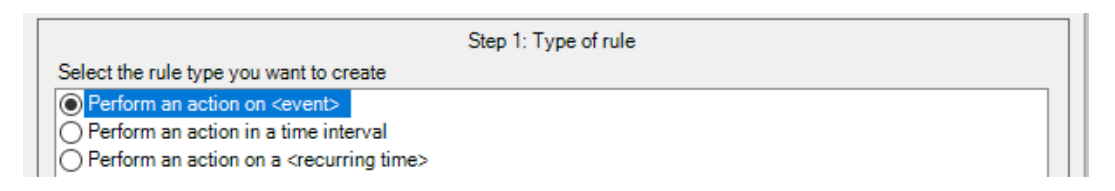

9. Now we must assign an event & where that event is coming from. Select Event>Devices>Configurable Events>Input Activated.

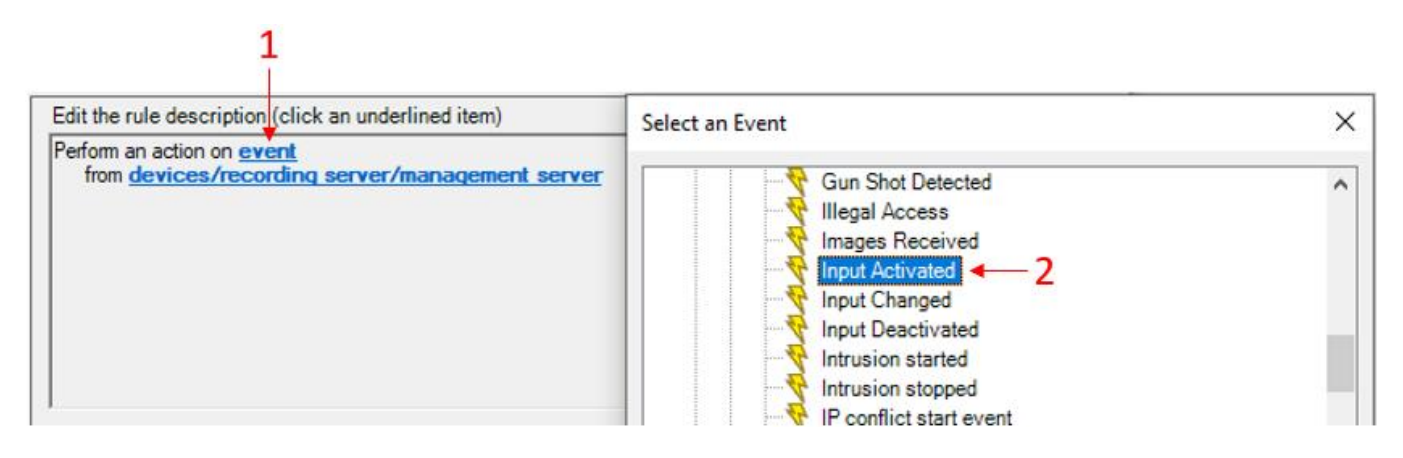

10. Click **devices/recording\_server/management\_server** and select your D-Tect Driver PIR Detection. Add the input over and click **Next** when finished.

| Edit the rule description (click an underlined item) Perform an action on Input Activated from devices/recording server/management server  1 |                |  |  |  |  |
|----------------------------------------------------------------------------------------------------|----------------|--|--|--|--|
| Select devices and groups                                                                                                    |                |  |  |  |  |
| Device Groups Recording Servers                                                                                                    | Selected:<br>2 |  |  |  |  |
| → Carl Input<br>→ Corl D-TECT Inputs<br>→ Corl D-Tect Driver (localhost-70-b3-d5-d1-f9-d1) - Low light dete                                  |                |  |  |  |  |
| Co D-Tect Driver (localhost-70-b3-d5-d1-f9-d1) - PIR Detection<br>Co D-Tect Driver (localhost-70-b3-d5-d1-f9-d1) - Tamper                    |                |  |  |  |  |
| D-Tect Driver (localhost-70-b3-d5-d1-f9-d1) - Temperature     D-Tect Driver (localhost-70-b3-d5-d1-f9-d1) - Temperature                      | Add            |  |  |  |  |

11. You will now be given the option to use and **Conditions** you would like to add, however for this example the PIR Detection Event will be operating 24/7. Once you made your conditions, click **Next**.

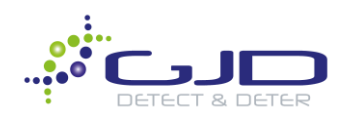

12. Select the first available option under Actions, Start recording on <devices>.

| Name:                                  | PIR Bookmark    |  |  |
|----------------------------------------|-----------------|--|--|
| Description:                           |                 |  |  |
| Active:                                |                 |  |  |
|                                        | Step 3: Actions |  |  |
| Select actions to perform              |                 |  |  |
| Start recording on <devices></devices> |                 |  |  |

13. Select recording device.

| Edit the rule description (click an underlined item)                                                     |  |  |
|----------------------------------------------------------------------------------------------------|--|--|
| Perform an action on Input Activated<br>from D-Tect Driver (localhost-70-b3-d5-d1-f9-d1) - PIR Detection |  |  |
| start recording immediately on recording device                                                          |  |  |
|                                                                                                    |  |  |

14. Choose your devices you would like to record from. In this case, we will Add two cameras, then click OK.

| Select devices and groups                                                                                                    | ×                                                                                                    |
|----------------------------------------------------------------------------------------------------|----------------------------------------------------------------------------------------------------|
| Device Groups Recording Servers<br>Cameras<br>All cameras<br>Office<br>MERIT-LILIN MR3022A (192.168.1.15<br>MERIT-LILIN MR6322A (192.168.1.15 | Selected:<br>MERIT-LILIN MR3022A (192.168.1.156) - Came<br>MERIT-LILIN MR6322A (192.168.1.153) - Came |
| All Microphones                                                                                                    | dd 🕨                                                                                                  |

15. Scroll down the list of available actions until you see Create Bookmark on <devices>.

| Manage Rule                                                                  |                                                                                     | _ |  | × |  |  |
|------------------------------------------------------------------------------|-------------------------------------------------------------------------------------|---|--|---|--|--|
| Name:                                                                        | PIR Bookmark                                                                        |   |  |   |  |  |
| Active:                                                                      | Active:                                                                             |   |  |   |  |  |
|                                                                              | Step 3: Actions                                                                     |   |  |   |  |  |
| Select actions to pe                                                         | rform                                                                               |   |  |   |  |  |
| Pause patrolling                                                             | Pause patrolling on <devices></devices>                                             |   |  |   |  |  |
| Move <device>t</device>                                                      | Move <device> to <preset> position with PTZ <priority></priority></preset></device> |   |  |   |  |  |
| Move to default preset on <devices> with PTZ <priority></priority></devices> |                                                                                     |   |  |   |  |  |
| Set device output to <state></state>                                         |                                                                                     |   |  |   |  |  |
| Create bookmark on <devices></devices>                                       |                                                                                     |   |  |   |  |  |

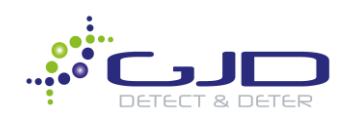

16. We now need to designate what information is generated to what devices.

| Edit the rule description (click an underlined item)             |  |
|------------------------------------------------------------------|--|
| Perform an action on Input Activated                             |  |
| from D-Tect Driver (localhost-70-b3-d5-d1-f9-d1) - PIR Detection |  |
| Create bookmark Bookmark on devices                              |  |
|                                                                  |  |

17. First, click on **Bookmark**. There are many different combinations and ways to create your headline and description, however this example gives an informative approach. Starting with our **Headline**, we will do the following:

| <u>Headline</u> :<br>1.) Click Rule Name<br>2.) Add a space, hyphen, space then click Device Name                                                 |          |
|----------------------------------------------------------------------------------------------------|----------|
| Bookmark Details                                                                                                    | $\times$ |
| Headline                                                                                                    |          |
| \$RuleName\$ - \$DeviceName\$                                                                                                    |          |
| Add system information (click links to insert variables in bookmark text)  Device name Event name Triggering time Rule name Recording server name | Cancel   |
| OK                                                                                                    | Cancel   |

18. For the **Description**, we will add a few metadata strings that accurately describe the rule, time it was triggered and from what recording server it came from. Adjust the Pre-bookmark & Post-bookmark parameters to your requirements and click **OK** when finished.

| <u>Description</u> :<br>1.) Click Rule Name<br>2.) Add a space, hyphen, sp<br>3.) Type 'Triggered at'<br>4.) Click Trigger Time, type 'f | ace<br>rom' and click Recording server name |        |
|----------------------------------------------------------------------------------------------------|---------------------------------------------|--------|
| Bookmark Details                                                                                                    |                                             |        |
| Headline                                                                                                    |                                             |        |
| <pre>\$RuleName\$ - \$DeviceName\$</pre>                                                                                                 |                                             |        |
| Description                                                                                                    |                                             |        |
| \$RuleName\$ - Triggered at \$Trig                                                                                                    | gerTime\$ from \$RecorderName\$             | 1      |
|                                                                                                    | Pre-bookmark time (seconds)                 | 10 🗄   |
|                                                                                                    | Post-bookmark time (seconds)                | 30     |
| Add system information (click lin<br>Device name<br>Event name<br>Triggering time<br>Rule name<br>Recording server name                  | ks to insert variables in bookmark text)    |        |
|                                                                                                    | ОК                                          | Cancel |

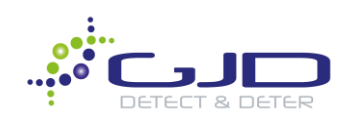

19. Click **Devices** and select the cameras you would like to add to be bookmarked. Click **OK** when done.

| Edit the rule description (click an underlined item) Perform an action on Input Activated from D-Tect Driver (localhost-70-b3-d5-d1+f9-d1) - PIR Detection Create bookmark <u>\$RuleName\$ - \$DeviceName</u> \$ on <u>devices</u> |                                                                                         |  |  |  |  |  |
|----------------------------------------------------------------------------------------------------|-----------------------------------------------------------------------------------------|--|--|--|--|--|
| Device Groups Recording Servers  Cameras  Griffice  Griffice  MERIT-LILIN MR3022A (192.16  MERIT-LILIN MR6322A (192.16                                                                                                    | Selected:<br>MERIT-LILIN MR3022A (192.168.1.156)<br>MERIT-LILIN MR6322A (192.168.1.153) |  |  |  |  |  |

20. Select Make new <log entry> action. Like the previous steps, add Rule name and Device name as pictured below. Click OK and Next.

| 1 → Make new <log entry=""><br/>Start plug-in on <devices></devices></log>                                                                                                    | Select a Log Entry                                                                                              | $\times$ |
|----------------------------------------------------------------------------------------------------|----------------------------------------------------------------------------------------------------|----------|
| Stop plug-in on <devices><br/>Apply new settings on <devices< td=""><td>Text to log:<br/>\$RuleName\$ - \$DeviceName\$ - 3</td><td></td></devices<></devices>                  | Text to log:<br>\$RuleName\$ - \$DeviceName\$ - 3                                                               |          |
| Edit the rule description (click an u<br>Perform an action on <u>Input Activated</u><br>from <u>D-Tect Driver (localhost-704</u><br>Create bookmark <u>\$RuleName\$ - \$De</u> | Add system information (click links to insert variables in log text)           Device name           Event name |          |
| and Create log entry: log entry                                                                                                    | <u>Triggering time</u><br><u>Rule name</u><br><u>Recording server name</u>                                      |          |
| <                                                                                                    | OK Cancel                                                                                                    |          |

21. Add a stop action for your recording. You can do this by adding a **Perform stop action on <event>**, or by **Perform stop action after <time>**. Depending on your requirements, this option will vary. We will use **Perform stop action <event>** for this example.

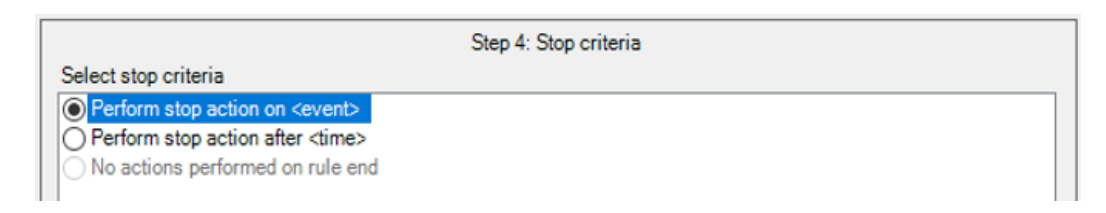

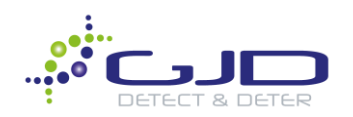

22. Perform stop action on Input Deactivated will be there by default, as well as seeing where its coming from. Click Next.

| Edit the rule description (click an underlined item)                                                                       |
|----------------------------------------------------------------------------------------------------|
| Perform an action on Input Activated                                                                                       |
| from D-Tect Driver (localhost-70-b3-d5-d1-f9-d1) - PIR Detection                                                           |
| start recording immediately on MERIT-LILIN MR3022A (192.168.1.156) - Camera 1, MERIT-LILIN MR6322A (192.168.1,             |
| and Create bookmark <u>\$RuleName\$ - \$DeviceName\$ on MERIT-LILIN MR3022A (192.168.1.156) - Camera 1, MERIT</u>          |
| and Create log entry: <u>'\$RuleName\$ - \$DeviceName\$</u> '                                                              |
| Perform stop action on <u>Input Deactivated</u><br>from <u>D-Tect Driver (localhost-70-b3-d5-d1-f9-d1) - PIR Detection</u> |
| < >>                                                                                                    |
|                                                                                                    |

23. Add a stop action for recording, which we can see is automatically generated. If your requirements are different, click **Immediately** to adjust. Click **Finish** when done.

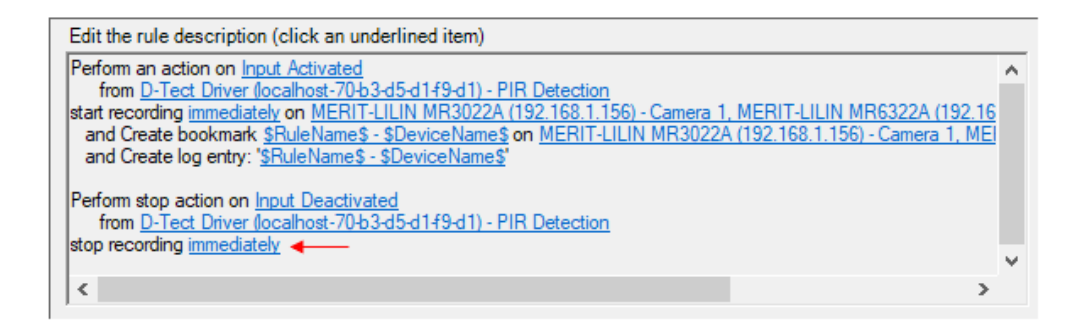

## Smart Client – Alarm Notifications & Bookmarks

1. Launch Smart Client. After testing your motion sensor with a few walk tests, click on Alarm Manager. Here we can see several alarms created automatically by the D-TECT PIR Detection source. Clicking each one will play footage associated with it.

| Quick Filters     | Alarms New (filter applied) V Clear filter |                      |                |             |            |                |                                                             |  |
|-------------------|--------------------------------------------|----------------------|----------------|-------------|------------|----------------|-------------------------------------------------------------|--|
| <b>T</b> New (19) |                                            | Time                 | Priority Level | State Level | State Name | Message        | Source                                                      |  |
| T In progress (0) |                                            | 2:56:06 PM 1/30/2020 |                |             | New        | External Event | D-Tect Driver (localhost-70-b3-d5-d1-f9-d1) - PIR Detection |  |
|                   | 24                                         | 2:18:13 PM 1/30/2020 | 1              | 1           | New        | External Event | D-Tect Driver (localhost-70-b3-d5-d1-f9-d1) - PIR Detection |  |
|                   | ⊠                                          | 2:17:45 PM 1/30/2020 | 1              | 1           | New        | External Event | D-Tect Driver (localhost-70-b3-d5-d1-f9-d1) - PIR Detection |  |
|                   | <b>24</b>                                  | 2:08:58 PM 1/30/2020 | 1              | 1           | New        | External Event | D-Tect Driver (localhost-70-b3-d5-d1-f9-d1) - PIR Detection |  |

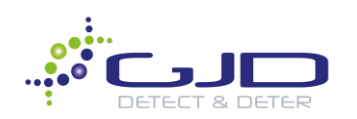

2. Click on **Search.** Chose cameras you would like to search. Click **Search for>Bookmarks** then click **New search**. All bookmarks are automatically logged and searchable here through the D-TECT Rule you created.

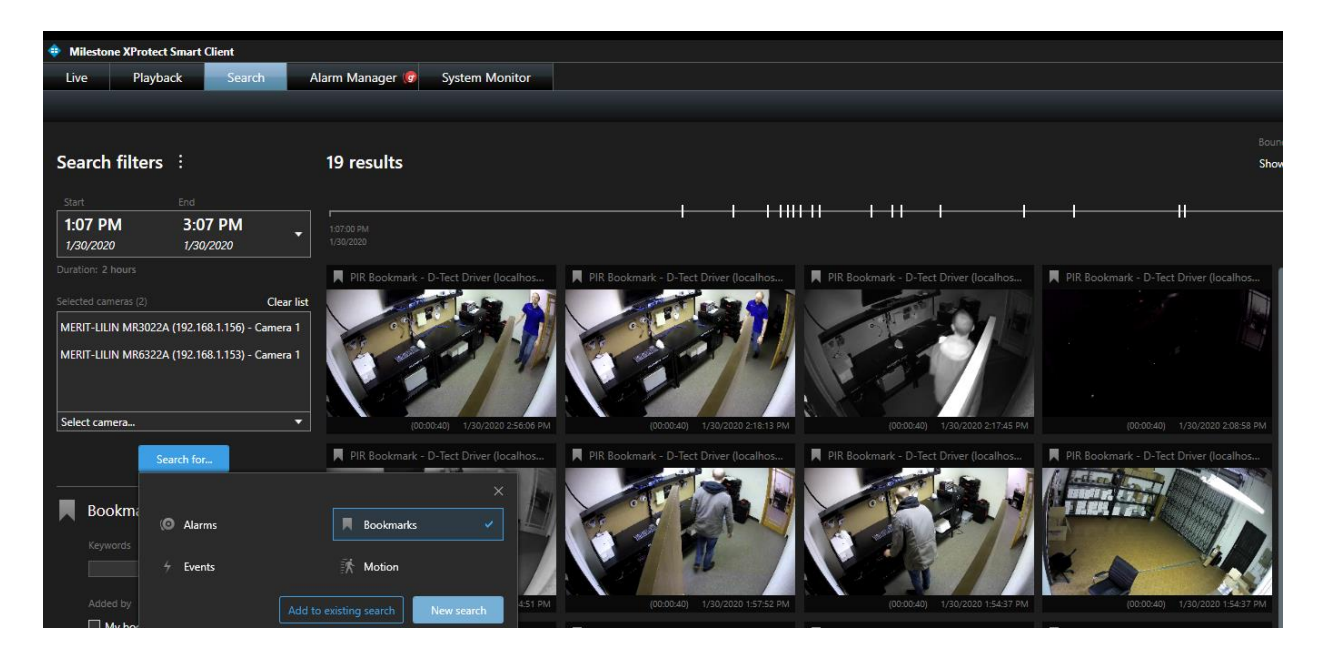

Note: The created log entries for this rule can be found in Management Client>Server Logs>Rule-triggered logs, which can be useful to identify when alarms occurred within the Management Client environment. Check here to make sure logs are populating properly as a final check of your setup.

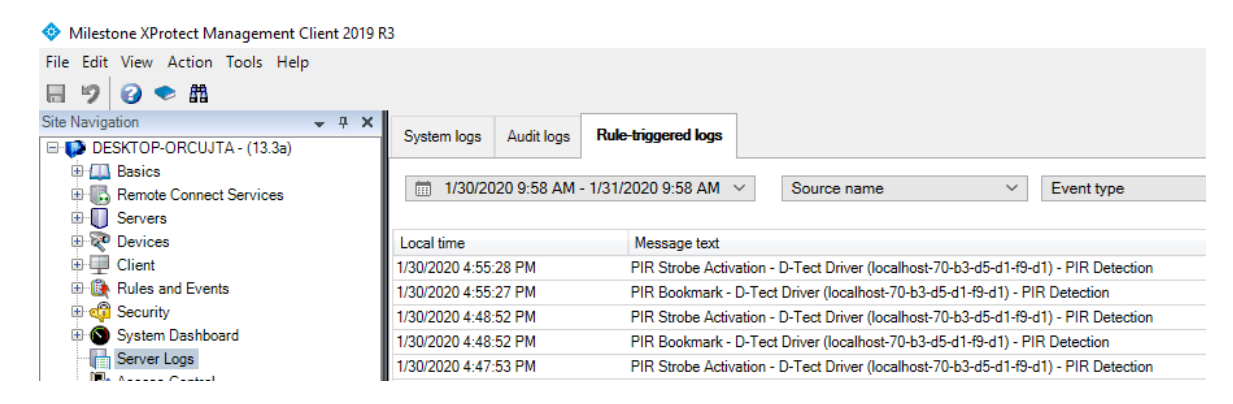

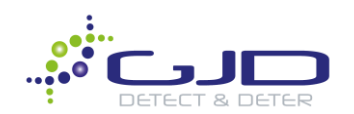

## IP Illuminator - Intelligent Deterrence & Camera Enhancement Control through Smart Client

 In Management Client on the left pane, select Inputs and open the folder containing your Clarius Inputs. Currently, we have all inputs of our devices in one folder. If you haven't already separated them for ease of use, we will do so now.

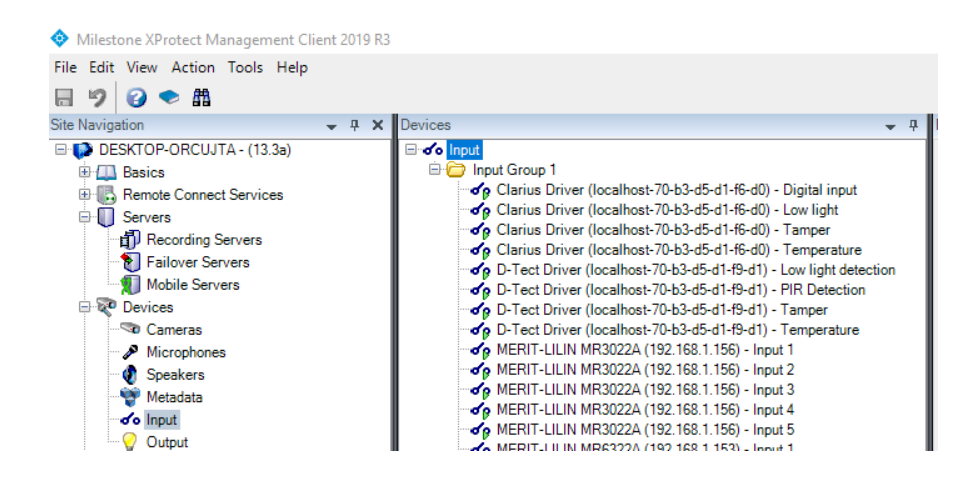

2. Right click on the Input icon and select Add Device Group. We will name it Clarius Inputs. Click OK.

| Add Device Gro | up  | ×      |
|----------------|-----|--------|
| Name:          |     |        |
| Clarius Inputs |     |        |
| Description:   |     |        |
|                |     | ^      |
|                |     |        |
|                | 01/ | Creat  |
|                | UK  | Cancel |

3. Right click on your new folder and select **Edit Device Group Members**. Select all your **Clarius Driver** inputs and add them over to the new folder, then click **OK**. Replicate this process under **Outputs**, naming the folder **Clarius Outputs**.

| Select Group Me | mbers - Clarius Inputs                                                                                                    |   |     | ×                                                                                                    |
|-----------------|----------------------------------------------------------------------------------------------------|---|-----|----------------------------------------------------------------------------------------------------|
| Device Groups   | Recording Servers s Inputs T Inputs Group 1 arius Driver (localhost-70-b3-d5- arius Driver (localhost-70-b3-d5- arius Driver (localhost-70-b3-d5- arius Driver (localhost-70-b3-d5- Tect Driver (localhost-70-b3-d5- Tect Driver (localhost-70-b3-d5- | ^ | Add | Selected:<br>Clarius Driver (localhost-70-b3-d5-d1-f6-d0) - Di<br>Clarius Driver (localhost-70-b3-d5-d1-f6-d0) - Lo<br>Clarius Driver (localhost-70-b3-d5-d1-f6-d0) - Ta<br>Clarius Driver (localhost-70-b3-d5-d1-f6-d0) - Te |

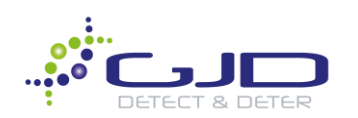

4. Under Outputs, we will also create another group, called Clarius Standard. Right click Clarius Standard, Edit Device Group Members and add the Standard output to this folder. Click OK.

| Select Group Members - Clarius Standard                                                                                                    | ×                                                                                 |
|----------------------------------------------------------------------------------------------------|-----------------------------------------------------------------------------------|
| Device Groups       Recording Servers         Output       Clarius Outputs         Clarius Standard       D-TECT Outputs         Output Group 1       Clarius Driver (localhost-70-b3-d5-d1-f6-d0) - Digital out         Clarius Driver (localhost-70-b3-d5-d1-f6-d0) - Strobe       D-Tect Driver (localhost-70-b3-d5-d1-f9-d1) - Digital out         D-Tect Driver (localhost-70-b3-d5-d1-f9-d1) - Digital out       D-Tect Driver (localhost-70-b3-d5-d1-f9-d1) - Digital out         D-Tect Driver (localhost-70-b3-d5-d1-f9-d1) - Digital out       MERIT-LILIN MR3022A (192.168.1.156) - Output 1         MERIT-LILIN MR6322A (192.168.1.153) - Output 1       MERIT-LILIN MR6322A (192.168.1.153) - Output 1 | Selected:<br>Clarius Driver (localhost-70-b3-d5-d1-f6-d0) - Standard  Add  Remove |
|                                                                                                    | OK Cancel                                                                         |

5. Navigate to User-Defined Events on the left pane. Right click and Add User Defined Event. Name this All Lights On. Create another one, named All Lights Off.

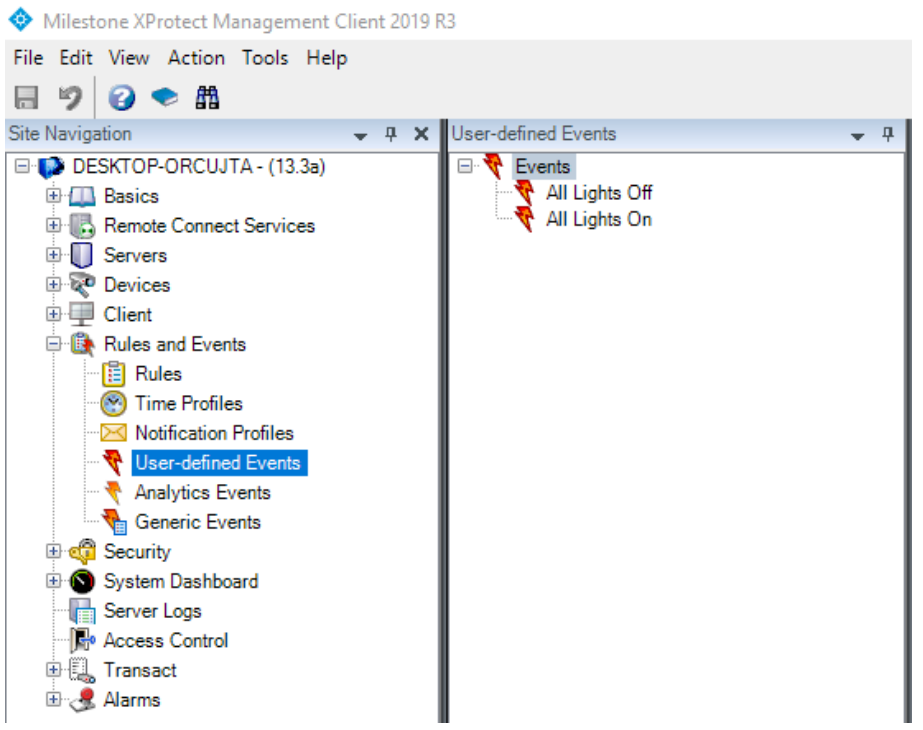

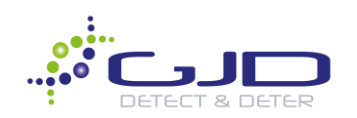

6. Now create a rule that allows you to turn on and off the light in your project through Smart Client. Navigate to **Rules>Right Click>Add Rule**. Name it **All Lights On**.

| ſ | Manage Rule                                                                         |                                                                                    | _ | $\times$ |
|---|-------------------------------------------------------------------------------------|------------------------------------------------------------------------------------|---|----------|
|   | Name:                                                                               | All Lights On                                                                      |   |          |
| ł | Description:                                                                        |                                                                                    |   |          |
| l | Active:                                                                             |                                                                                    |   |          |
|   |                                                                                     | Step 1: Type of rule                                                               |   |          |
| l | Select the rule type y                                                              | ou want to create                                                                  |   |          |
|   | Perform an action     Perform an action     Perform an action     Perform an action | on <event><br/>in a time interval<br/>on a <recurring time=""></recurring></event> |   |          |

7. Under Event, select External Events>User-defined Events>All Lights On. Click OK then Next.

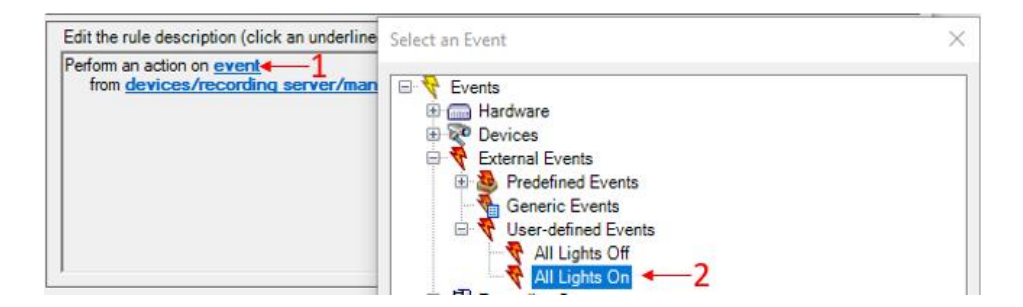

- 8. Here you may add any conditions you may like, for our example we will be skipping this portion. Click **Next** again.
- 9. Scroll down and select Set device output to <state>. Click on state and select Activated and click OK.

| Set recording frame rate to all frame<br>Start patrolling on <device> usin<br/>Pause patrolling on <devices></devices></device>                                                             | ames for MPEG-4<br>g <profile> with F</profile>    | 1/H.264/H<br>PTZ <pric< th=""><th>1.265 on &lt;<br/>prity&gt;</th><th>devices&gt;</th><th></th></pric<> | 1.265 on <<br>prity> | devices> |  |
|----------------------------------------------------------------------------------------------------|----------------------------------------------------|----------------------------------------------------------------------------------------------------|----------------------|----------|--|
| Move <device> to <preset> posi<br/>Move to default preset on <device< th=""><th>Select State</th><th></th><th></th><th>×</th><th></th></device<></preset></device>                          | Select State                                       |                                                                                                    |                      | ×        |  |
| Set device output to <state> Create bookmark on <devices> Play audio <message> on <devi <profile="" notification="" send="" to=""> Make set data set to </devi></message></devices></state> | <ul> <li>Activated</li> <li>Deactivated</li> </ul> | ed                                                                                                    |                      |          |  |
| Make new <log entry=""></log>                                                                                                    | OK                                                 |                                                                                                    | Cance                | el       |  |

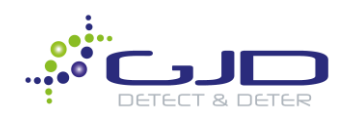

10. Click Devices, Select Devices, then open your Clarius Standard folder and add the Clarius driver Standard output over. Click OK, Next and Finish.

| Ī  | Edit the rule description               | Select devices a                                                                                                    | nd groups                                                                                                |       | ×                                                 |
|----|-----------------------------------------|----------------------------------------------------------------------------------------------------|----------------------------------------------------------------------------------------------------|-------|---------------------------------------------------|
|    | Perform an action on A<br>from External | Device Groups                                                                                                    | Recording Servers                                                                                        |       | Selected:                                         |
| 1- | → on <u>devices</u>                     | Clarin<br>2<br>Clarin<br>2<br>Clarin<br>Clarin | utput<br>us Outputs<br>us Standard<br>Iarius Driver (localhost-70-b3-d5-d1-f<br>CT Outputs<br>ut Group 1 | Add ► | Clarius Driver (localhost-70-b3-d5-d1-f6-d0) - St |

- 11. We will repeat this process, however we will make the rule for All Lights Off. We will expedite this by copying and modifying the rule we just created. Right click All Lights On>Copy Rule.
- 12. Change the name to All Lights Off. Click All Lights On and change to All Lights Off.

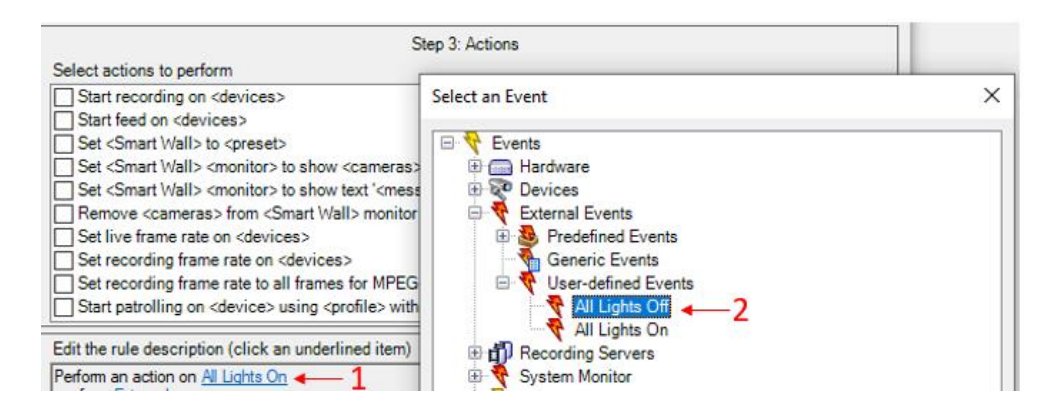

13. Change Activated to Deactivated. Click OK then Finish.

| Edit the rule description (click an underlined item)<br>Perform an action on All Lights Off                                                                 | Select State | - |             | × |  |
|----------------------------------------------------------------------------------------------------|--------------|---|-------------|---|--|
| from <u>External</u><br>Set device output <u>immediately</u> to <u>'Activated</u> ' <b>↓</b><br>on <u>Clarius Driver (localhost-70-b3-d5-d1+6-d0) - Sta</u> | OActivated   |   | -2<br>Cance | ł |  |

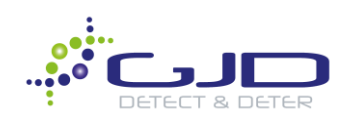

14. Now launch Smart Client and click on **Setup** in the upper right-hand corner.

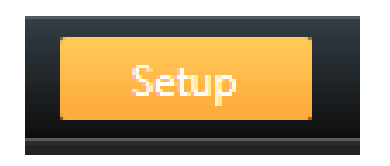

15. On a premade floorplan with our two cameras, we will add Illuminator control to this. Using the **Tools** box, select **Add Event** (lightning Bolt) icon and open your **Events** folder. Drag and drop your **All Lights On** and **All Lights Off** events to the floorplan.

| 1 | <b>ê &lt;</b> > 🔁 Fla | orplan                                    | с.<br>Т |
|---|-----------------------|-------------------------------------------|---------|
|   | Tools                 | Element Selector ×                        |         |
|   |                       | Enter filter                              |         |
|   | <b>∳</b> ♦)           | 🖌 🚢 DESKTOP-ORCUJTA                       |         |
|   | 4 🔋                   | A 🛅 Events                                |         |
|   | 🖺 А                   | 4 All Lights Off                          |         |
| Í | * 🕌                   | 4 All Lights On                           |         |
|   | × 🖡                   | -LILIN MR3022A (192.168.1.156) - Camera 1 |         |
|   | » E                   | MERIT-LILIN MR6322A                       | (19     |

16. As an option, after adding your events you may right click on them and choose **Select Icon Type>Lamp** to switch the icon to something more relevant.

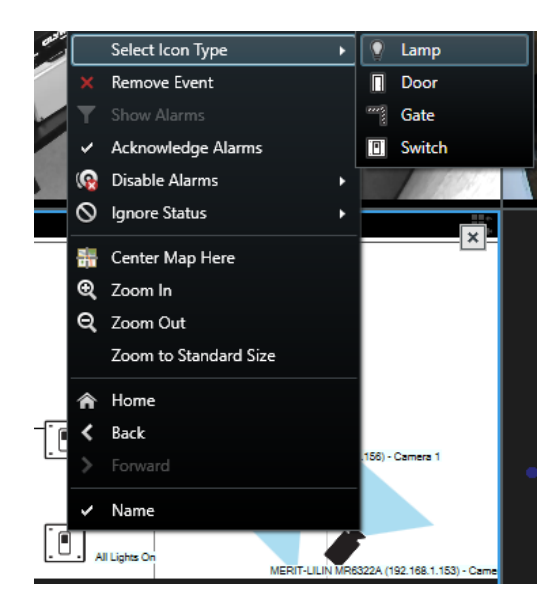

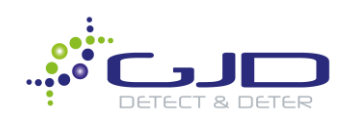

17. Exit Setup. Click each lamp icon to confirm they are operational.

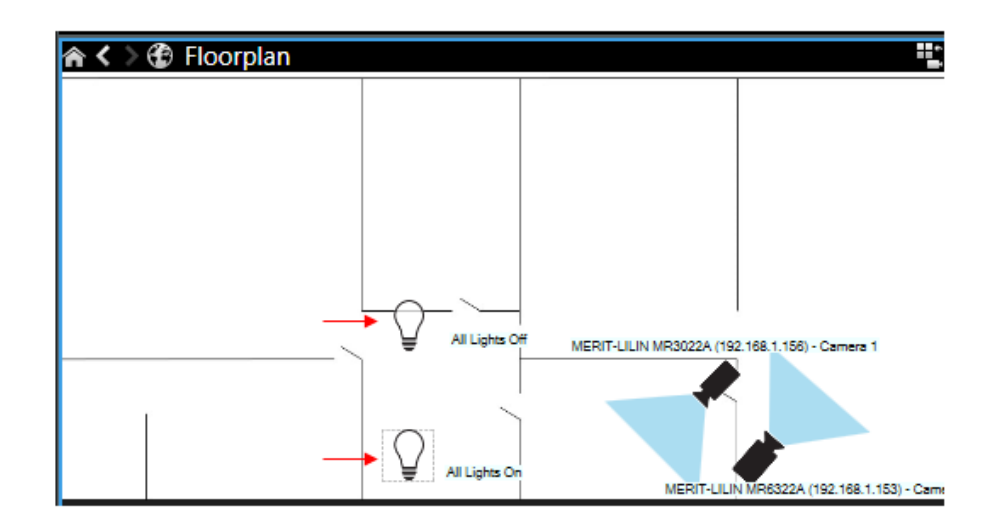

Light Off

Light On

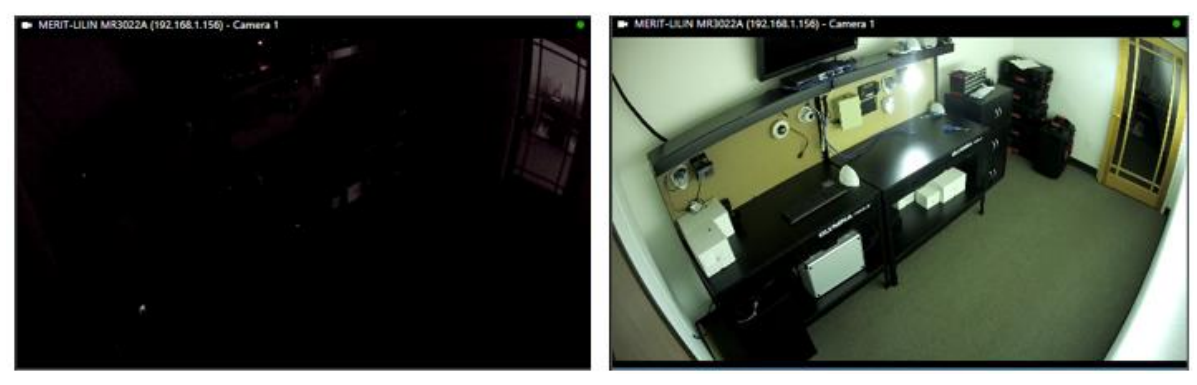

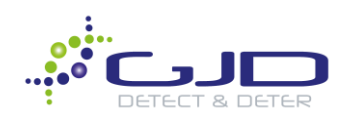

# Creating Alarm Activated LED Strobes

1. In Management Client under Outputs, create a new folder called Clarius Strobe.

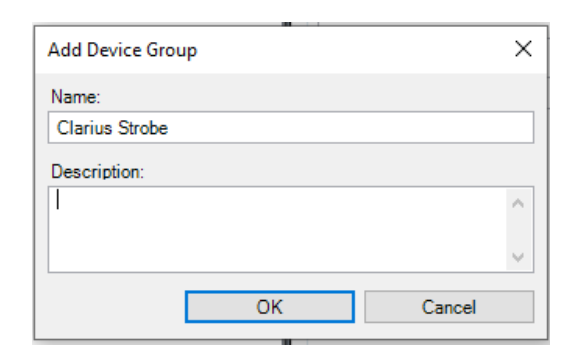

2. Right click **Clarius Strobe** folder and select **Edit Device Group Members.** Add **Clarius Driver Strobe** and click **OK**.

| Select Group Members - Clarius Strobe                                                                                                    | • ×                                                                            |
|----------------------------------------------------------------------------------------------------|--------------------------------------------------------------------------------|
| Device Groups       Recording Servers         Image: Clarius Output       Image: Clarius Outputs         Image: Clarius Standard       Image: Clarius Strobe         Image: Clarius Strobe       Image: Clarius Strobe         Image: Clarius Strobe       Image: Clarius Strobe         Image: Clarius Strobe       Image: Clarius Strobe         Image: Clarius Strobe       Image: Clarius Driver (localhost-70-b3-d5-d1-f)         Image: Clarius Driver (localhost-70-b3-d5-d1-f)       Image: Clarius Driver (localhost-70-b3-d5-d1-f)         Image: Clarius Driver (localhost-70-b3-d5-d1-f)       Image: Device Clarius Driver (localhost-70-b3-d5-d1-f)         Image: Clarius Driver (localhost-70-b3-d5-d1-f)       Image: Device Clarius Driver (localhost-70-b3-d5-d1-f)         Image: Device Driver (localhost-70-b3-d5-d1-f)       Image: Device Clarius Driver (localhost-70-b3-d5-d1-f)         Image: Device Driver (localhost-70-b3-d5-d1-f)       Image: Device Driver (localhost-70-b3-d5-d1-f)         Image: Device Driver (localhost-70-b3-d5-d1-f)       Image: Device Driver (localhost-70-b3-d5-d1-f)         Image: Device Driver Driver (localhost-70-b3-d5-d1-f)       Image: Device Driver (localhost-70-b3-d5-d1-f)         Image: Device Driver Driver Driver (localhost-70-b3-d5-d1-f)       Image: Device Driver Driver (localhost-70-b3-d5-d1-f)         Image: Device Driver Driver Driver Driver Driver Driver Driver Driver Driver Driver Driver Driver Driver Driver Driver Driver Driver Driver Driver | Selected:<br>Clarius Driver (localhost-70-b3-d5-d1-f6-d0) - Str<br>Add  Remove |
|                                                                                                    | OK Cancel                                                                      |

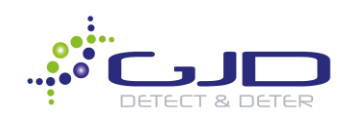

3. Navigate to **Rules**. Copy the PIR Bookmark rule created earlier in this walkthrough. If you have yet to do so, visit the first portion of this guide to see the steps involved. Rename the rule to PIR Strobe Activation.

| Manage Rule  |                       | _ | × |
|--------------|-----------------------|---|---|
| Name:        | PIR Strobe Activation |   |   |
| Description: | [                     |   |   |
| Active:      |                       |   |   |

4. Unselect **Start recording on <devices>** & **Create bookmark on <devices>** from the list. The rule description should now look like this:

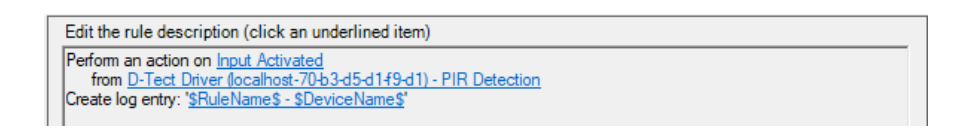

5. Select Set device output to <state> and click <state> in the rule description box. Select Activated and click OK.

| 1→ | Set device output to <state> Create bookmark on <devices> Play audio <message> on <devices></devices></message></devices></state>                                                                                            | · · ·                                              |            |        |   | • |
|----|----------------------------------------------------------------------------------------------------|----------------------------------------------------|------------|--------|---|---|
|    | Edit the rule description (click an underl                                                                                                    | Select State                                       | _          |        | × |   |
|    | Perform an action on <u>Input Activated</u><br>from <u>D-Tect Driver (localhost-70+3-d5</u><br>Set device output <u>immediately</u> to <u>'state'</u><br>on <u>devices</u><br>and Create log entry: <u>'SRuleName\$ - SD</u> | <ul> <li>Activated</li> <li>Deactivated</li> </ul> | <b>—</b> 3 |        |   |   |
|    | 2                                                                                                    | ОК                                                 |            | Cancel |   |   |

6. Click Devices>Clarius Strobe and add it. Click OK then Next.

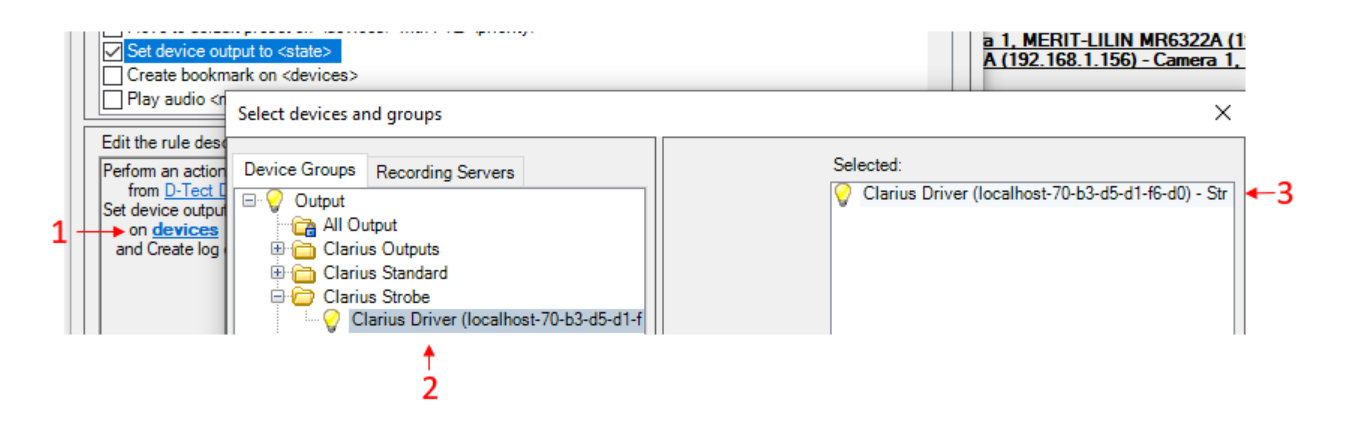

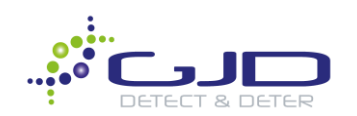

7. Add a stop action based on a timer by selecting Perform stop action after <time>.

| Step 4: Stop criteria                    |  |
|------------------------------------------|--|
| Select stop criteria                     |  |
| O Perform stop action on <event></event> |  |
| Perform stop action after <time></time>  |  |
| ○ No actions performed on rule end       |  |

8. Click **Time** and adjust parameter to 5 seconds. Click **OK** then **Next**.

|                                                                              | Relative Time                                                            | ×      |  |
|------------------------------------------------------------------------------|--------------------------------------------------------------------------|--------|--|
|                                                                              | Select time:                                                             |        |  |
|                                                                              | 2→5≑ Seconds                                                             | $\sim$ |  |
|                                                                              | OK Cancel                                                                |        |  |
| Edit the rule description (clic                                              |                                                                          |        |  |
| Perform an action on <u>Input Act</u><br>from <u>D-Tect Driver (localho</u>  | <u>ivated</u><br>st-70-b3-d5-d1+f9-d1) - PIR Detection<br>to 'Activated' |        |  |
| on <u>Clarius Driver (localhost</u><br>and Create log entry: ' <u>\$Rule</u> | -70-b3-d5-d1-f6-d0) - Strobe<br>Name\$ - \$DeviceName\$                  |        |  |
| Perform action time -1                                                       |                                                                          |        |  |

 Select Set device output to <state>. You will see in the description that it automatically sets the output to immediately and 'Deactivated'. Unless required, these default settings are OK and don't require adjustment.

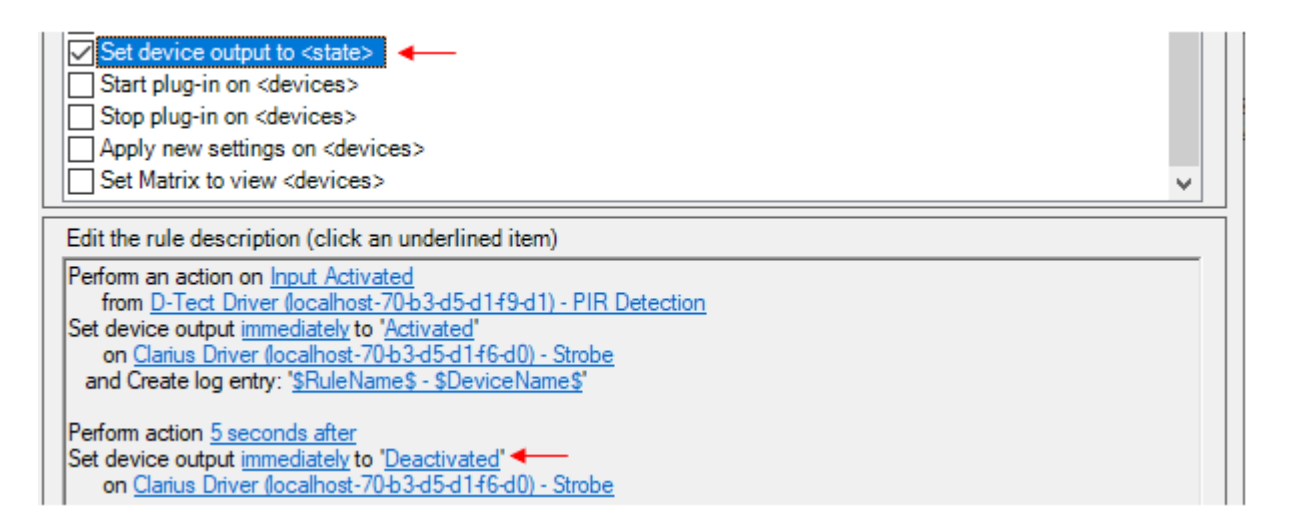

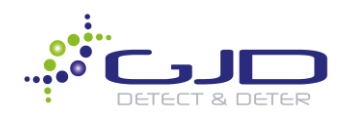

## Laser Watch – Alarm Zone & Action Setup

Tip: After alarm zones are created, you may reference the Automated Bookmarks, Log Creation & Alarm Recording portion of this guide and replace the D-TECT IP with the Laser Watch.

1. Log into the web interface of your Laser Watch unit. Click Add alarm and select Zone Alarm. For this example, it will be called Zone 1.

| Alarms    | Alignment | Device Configuration | Import and export settings | Firmware update | Logout       |     |
|-----------|-----------|----------------------|----------------------------|-----------------|--------------|-----|
| + Add ala | arm       |                      |                            | Add alarm       |              |     |
|           |           |                      |                            | Name            | Zone 1       | ]   |
|           |           |                      |                            | Input           | Zone alarm ~ |     |
|           |           |                      |                            | Near distance   |              | (m) |
|           |           |                      |                            | Far distance    |              | (m) |
|           |           |                      |                            |                 |              |     |
|           |           |                      |                            |                 |              |     |

2. Set your **Near** (beginning measurement of Zone Alarm) and **Far** (End of Zone Alarm measurement) distance.

| Alarms     | Alignment | Device Configuration | Import and export settings | Firmware update | Logout       |     |
|------------|-----------|----------------------|----------------------------|-----------------|--------------|-----|
| + Add alaı | rm        |                      |                            | Add alarm       |              |     |
|            |           |                      |                            | Name            | Zone 1       | ]   |
|            |           |                      |                            | Input           | Zone alarm ~ | ]   |
|            |           |                      |                            | Near distance   | 1            | (m) |
|            |           |                      |                            | Far distance    | 20           | (m) |

3. Click Add action and select Connect to URL as your Action type.

| Alarms    | Alignment    | Device Configuration    | Import and export settings | Firmware update | Logout           |
|-----------|--------------|-------------------------|----------------------------|-----------------|------------------|
| Zone 1 (Z | one alarm 1n | n - <b>5m)</b> - Remove |                            | Add action      |                  |
| + Add a   | action       |                         |                            | Action type     | Connect to URL V |
| + Add ala | arm          |                         |                            | Alarm start     | Enter URL        |
|           |              |                         |                            | Alarm stop      | Enter URL        |

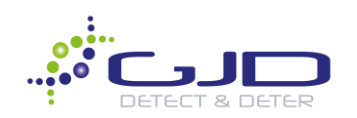

4. In the URL <u>Start</u> and <u>End</u> fields, put the appropriate information for the Zone alarm you are setting up. Using the template below, replace the IP address with your Milestone server IP, Laser Watch MAC address(found in the GJD gateway or the help section of the Laser Watch login) and change the digital input(di) to the relevant Alarm Zone number.

#### URL format for Alarm Zone 1:

Start: http://<u>127.0.0.1</u>:5000/callback?<u>mac=address</u>&type=<u>di1</u>&state=1 End: http://127.0.0.1:5000/callback?mac=address&type=di1&state=0

#### Example URL for Alarm Zone 1 completed:

Start: http://192.168.1.7:5000/callback?mac=70-B3-D5-D1-F3-F8&type=di1&state=1

End: http://192.168.1.7:5000/callback?mac=70-B3-D5-D1-F3-F8&type=di1&state=0

5. After filling in the Start and End URLs, click Add Action below.

Alarms Alignment Device Configuration Import and export settings Firmware update Logout

| Zone 1 (Zone alarm 1m - 5m) - Remove | Add action                                 |
|--------------------------------------|--------------------------------------------|
| + Add action                         | Action type Connect to URL ~               |
| + Add alarm                          | Alarm start 33-D5-D1-F3-F8&type=di1&state= |
|                                      | Alarm stop 33-D5-D1-F3-F8&type=di1&state=  |

On the following page, a table of the URL commands for each individual zone is available may be copied over and modified in the Laser Watch web interface.

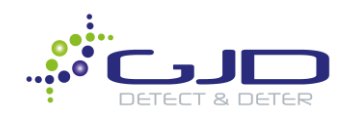

## Zone Template Table:

| Zone 1   | Start | http://127.0.0.1:5000/callback?mac=address&type=di1&state=1  |
|----------|-------|--------------------------------------------------------------|
| 20110 1  | End   | http://127.0.0.1:5000/callback?mac=address&type=di1&state=0  |
| 7one 2   | Start | http://127.0.0.1:5000/callback?mac=address&type=di2&state=1  |
| 20110 2  | End   | http://127.0.0.1:5000/callback?mac=address&type=di2&state=0  |
| Zone 3   | Start | http://127.0.0.1:5000/callback?mac=address&type=di3&state=1  |
| 20110-0  | End   | http://127.0.0.1:5000/callback?mac=address&type=di3&state=0  |
| 7one 4   | Start | http://127.0.0.1:5000/callback?mac=address&type=di4&state=1  |
| 20110    | End   | http://127.0.0.1:5000/callback?mac=address&type=di4&state=0  |
| Zone 5   | Start | http://127.0.0.1:5000/callback?mac=address&type=di5&state=1  |
|          | End   | http://127.0.0.1:5000/callback?mac=address&type=di5&state=0  |
| Zone 6   | Start | http://127.0.0.1:5000/callback?mac=address&type=di6&state=1  |
| 20110-0  | End   | http://127.0.0.1:5000/callback?mac=address&type=di6&state=0  |
| Zone 7   | Start | http://127.0.0.1:5000/callback?mac=address&type=di7&state=1  |
|          | End   | http://127.0.0.1:5000/callback?mac=address&type=di7&state=0  |
| Zone 8   | Start | http://127.0.0.1:5000/callback?mac=address&type=di8&state=1  |
|          | End   | http://127.0.0.1:5000/callback?mac=address&type=di8&state=0  |
| Zone 9   | Start | http://127.0.0.1:5000/callback?mac=address&type=di9&state=1  |
|          | End   | http://127.0.0.1:5000/callback?mac=address&type=di9&state=0  |
| 7one 10  | Start | http://127.0.0.1:5000/callback?mac=address&type=di10&state=1 |
| 20110 10 | End   | http://127.0.0.1:5000/callback?mac=address&type=di10&state=0 |
| Zone 11  | Start | http://127.0.0.1:5000/callback?mac=address&type=di11&state=1 |
| 20110 11 | End   | http://127.0.0.1:5000/callback?mac=address&type=di11&state=0 |
| Zone 12  | Start | http://127.0.0.1:5000/callback?mac=address&type=di12&state=1 |
|          | End   | http://127.0.0.1:5000/callback?mac=address&type=di12&state=0 |
| Zone 13  | Start | http://127.0.0.1:5000/callback?mac=address&type=di13&state=1 |
|          | End   | http://127.0.0.1:5000/callback?mac=address&type=di13&state=0 |
| Zone 14  | Start | http://127.0.0.1:5000/callback?mac=address&type=di14&state=1 |
|          | End   | http://127.0.0.1:5000/callback?mac=address&type=di14&state=0 |
| Zone 15  | Start | http://127.0.0.1:5000/callback?mac=address&type=di15&state=1 |
|          | End   | http://127.0.0.1:5000/callback?mac=address&type=di15&state=0 |
| Zone 16  | Start | http://127.0.0.1:5000/callback?mac=address&type=di16&state=1 |
|          | End   | http://127.0.0.1:5000/callback?mac=address&type=di16&state=0 |
| Zone 17  | Start | http://127.0.0.1:5000/callback?mac=address&type=di17&state=1 |
|          | End   | http://127.0.0.1:5000/callback?mac=address&type=di17&state=0 |
| 7one 18  | Start | http://127.0.0.1:5000/callback?mac=address&type=di18&state=1 |
| 20110 10 | End   | http://127.0.0.1:5000/callback?mac=address&type=di18&state=0 |
| 7one 19  | Start | http://127.0.0.1:5000/callback?mac=address&type=di19&state=1 |
| 20110 17 | End   | http://127.0.0.1:5000/callback?mac=address&type=di19&state=0 |
| Zone 20  | Start | http://127.0.0.1:5000/callback?mac=address&type=di20&state=1 |
|          | End   | http://127.0.0.1:5000/callback?mac=address&type=di20&state=0 |

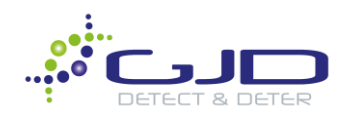

**Note:** If you are using a Weather Alert or Reference Alarm, it will use up one of the digital inputs. The Laser Watch may handle up to 20 requests in any combination of Alarm Zones, Reference Points or Weather Alarms.

6. In Management Client, review that your Inputs are populating correctly:

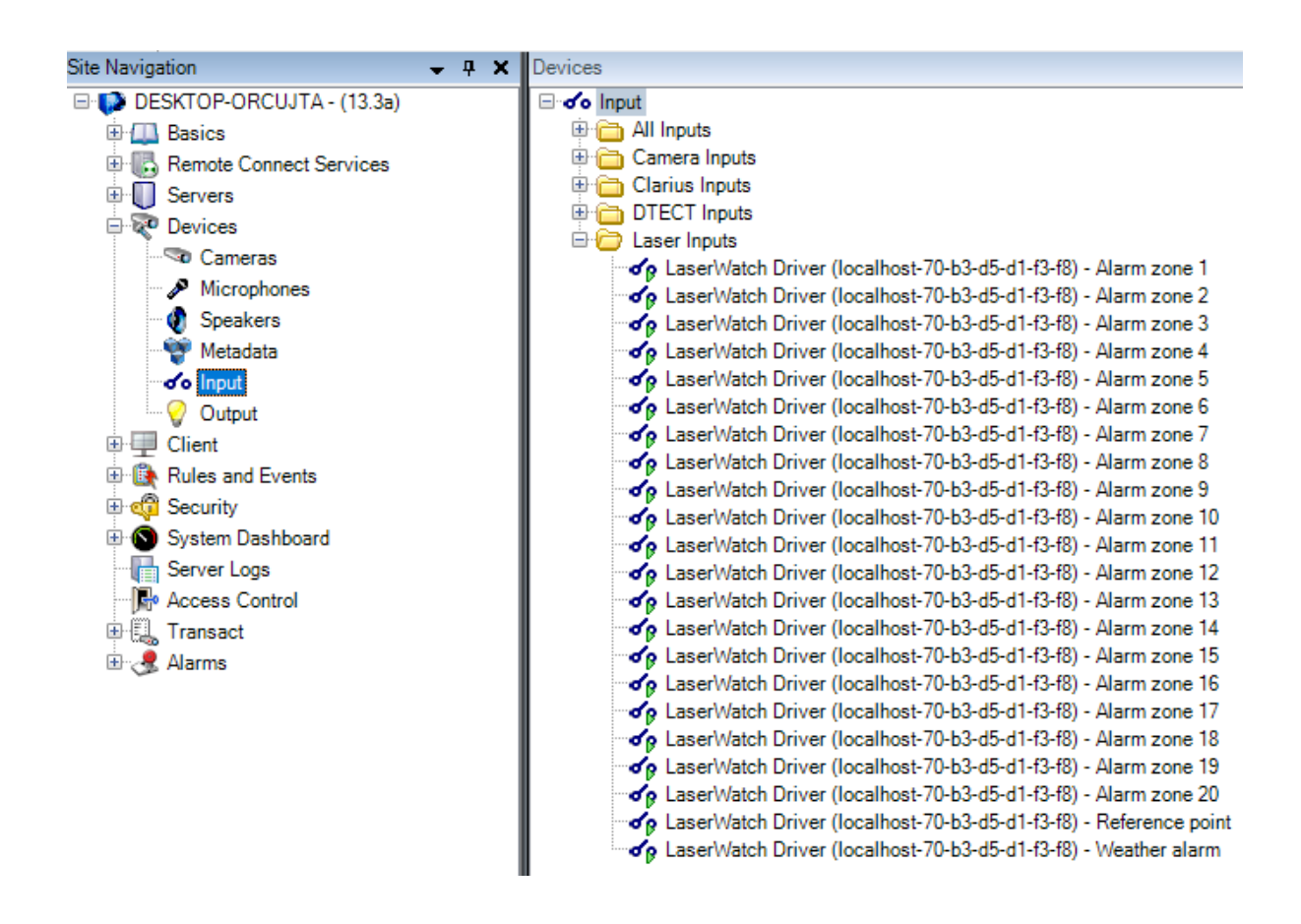

Laser inputs may now be used to trigger different rules throughout a Milestone Systems deployment. Such rules can be real time embedded map notifications, PTZ control & LED Illumination, all activated through the networked based virtual alarm zone. The next portion of the walkthrough will go through the setup of map notifications and PTZ preset control.

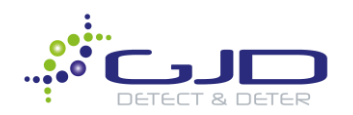

## Laser Watch - Creating Map Events & PTZ Preset Control

Map Events will give the operator real time indicators of their property perimeter detection system using the Laser Watch, while also having a PTZ activate its relevant preset.

1. On the left pane, go to **Rules and Events>User-defined Events** and add a new one. For this example, we are calling it Alarm Zone 1.

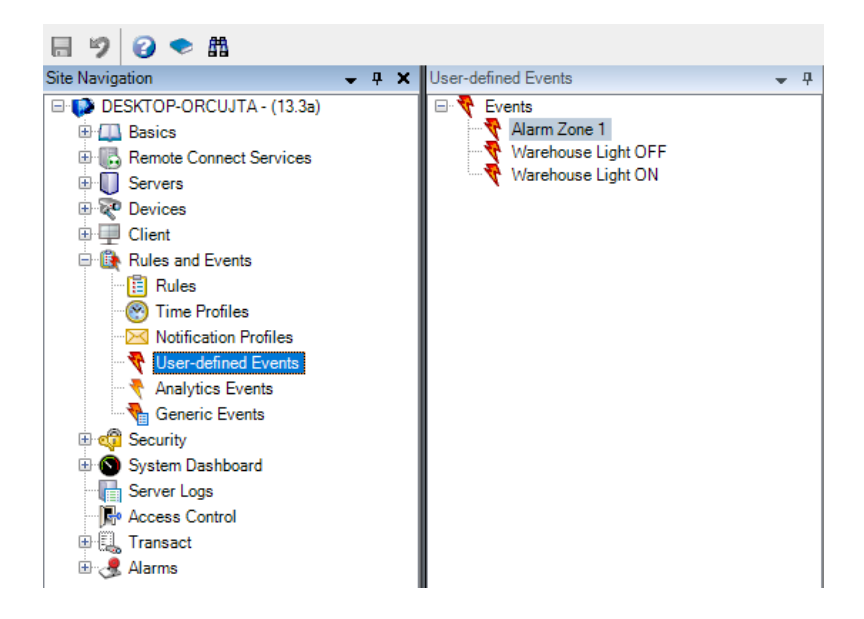

2. Under Alarms, click Alarm Definitions and add a new one.

| Alarm Definitions     | <b>—</b> Ф | Alarm Definition Information |              |
|-----------------------|------------|------------------------------|--------------|
| E 🛃 Alarm Definitions |            | Alam definition              |              |
| Alarm Definition      |            | Enable:                      |              |
|                       |            | Name:                        | Alarm Zone 1 |
|                       |            | Instructions:                |              |
|                       |            |                              |              |

3. Under Trigger>Triggering Event, set it to be an External Events.

| Trigger           |                 |
|-------------------|-----------------|
| Triggering event: | External Events |
|                   |                 |

4. Select your source to be the User-Defined Event created earlier.

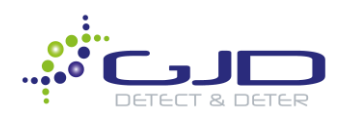

| External Events            |              | ~         |
|----------------------------|--------------|-----------|
|                            |              | 1> Select |
| Select Sources             | ×            |           |
| Type filter:               |              | ~ ~       |
| Type likel.                |              | Select    |
| Groups Servers 4 2         | Selected:    | Select    |
| All Events                 | Alarm Zone 1 |           |
|                            |              | ~         |
| DESKTOP-ORCUJTA            |              | Select    |
|                            |              |           |
| Warehouse Light OFF Remove |              | Select    |
|                            |              | ~         |
|                            |              | ~ ~       |
|                            |              | ~         |
|                            | OK Cancel    | ~         |

- 5. Click OK once you have added the relevant event over. Before moving off this page, click Save in the upper left-hand corner of MMC.
- 6. Under Rules and Events, add a New rule for Alarm Zone 1. Select Event>Devices>Configurable Events>Input activated and click OK.

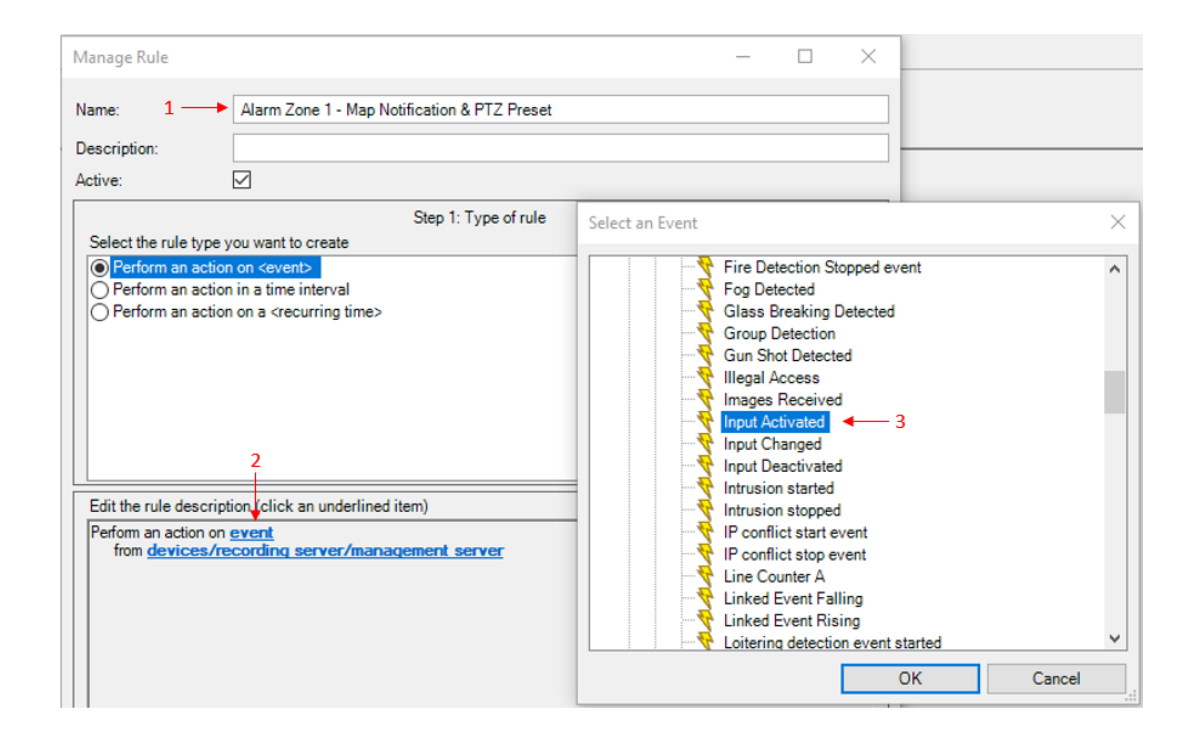

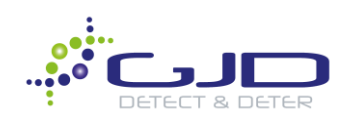

7. Select Laser Watch Alarm Zone 1 as the input trigger and click OK.

| Manage Rule                                                                                                    | – 🗆 X                           |                                                                  |
|----------------------------------------------------------------------------------------------------|---------------------------------|------------------------------------------------------------------|
| Name: Alarm Zone 1 - Map Notification & PTZ F                                                                                                    | reset                           |                                                                  |
| Description:                                                                                                    | Select devices and groups       | ×                                                                |
| Active: Step 1: Type of<br>Select the rule type you want to create<br>Perform an action on <event><br/>Perform an action on a <recurring time=""><br/>Edit the rule description (click an underlined item)<br/>Feform an action on Input Activated<br/>from devices/recording server/management server<br/>1</recurring></event> | Device Groups Recording Servers | Selected:<br>The LaserWatch Driver (localhost-70-b3-d5-d1-f3-f8) |
|                                                                                                    |                                 | 3 OK Cancel                                                      |

8. Next, for the first action we will select our PTZ & Preset.

| Manage Rule                                                                                                    |                                                                                                    |                                |                        | -                      | - 0 | X C   |
|----------------------------------------------------------------------------------------------------|----------------------------------------------------------------------------------------------------|--------------------------------|------------------------|------------------------|-----|-------|
| Name:                                                                                                    | Alarm Zone 1 - Map Notification                                                                                           | is & PTZ Preset                |                        |                        |     |       |
| Description:                                                                                                    |                                                                                                    |                                |                        |                        |     |       |
| Active:                                                                                                    | $\square$                                                                                                    |                                |                        |                        |     |       |
|                                                                                                    |                                                                                                    | Step 2: Action                 |                        |                        |     |       |
| Select actions to                                                                                                    | perform                                                                                                    | Step 5. Action                 | 15                     |                        |     |       |
| Start patrollin                                                                                                    | ,<br>g on <device> using <profile> with P1</profile></device>                                                             | Z <priority></priority>        |                        |                        |     | ^     |
| Pause patroll                                                                                                    | ing on <devices></devices>                                                                                                |                                |                        |                        |     |       |
| Move <device< td=""><td>&gt;&gt; to <preset> position with PTZ <prid< td=""><td>xrity&gt; 💶 1</td><td></td><td></td><td></td><td></td></prid<></preset></td></device<> | >> to <preset> position with PTZ <prid< td=""><td>xrity&gt; 💶 1</td><td></td><td></td><td></td><td></td></prid<></preset> | xrity> 💶 1                     |                        |                        |     |       |
| Set device ou                                                                                                    | to ut to <state></state>                                                                                                  | ority>                         |                        |                        |     |       |
| Create bookn                                                                                                    | hark on <devices></devices>                                                                                               |                                |                        |                        |     |       |
| Play audio <n< td=""><td>nessage&gt; on <devices> with <priority< td=""><td>&gt;</td><td></td><td></td><td></td><td></td></priority<></devices></td></n<>              | nessage> on <devices> with <priority< td=""><td>&gt;</td><td></td><td></td><td></td><td></td></priority<></devices>       | >                              |                        |                        |     |       |
| Send notificat                                                                                                    | ion to <profile></profile>                                                                                                |                                |                        |                        |     |       |
| Make new <lo< td=""><td>g entry&gt;</td><td></td><td></td><td></td><td></td><td></td></lo<>                                                                            | g entry>                                                                                                    |                                |                        |                        |     |       |
| Start plug-in o                                                                                                    | on <devices></devices>                                                                                                    |                                |                        |                        |     | ~     |
| Edit the rule desc                                                                                                    | ription (click an underlined item)                                                                                        |                                |                        |                        |     |       |
| Perform an action                                                                                                    | on Input Activated                                                                                                    |                                |                        |                        |     |       |
| from LaserWa                                                                                                    | tch Driver (localhost-70-b3-d5-d1-f3-f8)                                                                                  | ) - Alarm zone 1               | ant Daint 002 immedial | alumah PT7 adadhi 1    |     |       |
| Move MENTILL                                                                                                    | IN F3R5024EA30 (152, 166, 1, 157) • Ca                                                                                    | amera i to position <u>Fre</u> | set Point 003 immedia  | tely with PTZ phonty 1 |     |       |
|                                                                                                    | T                                                                                                    |                                | T                      |                        |     |       |
|                                                                                                    | 2                                                                                                    |                                | 2                      |                        |     |       |
|                                                                                                    | 2                                                                                                    |                                | 5                      |                        |     |       |
|                                                                                                    |                                                                                                    |                                |                        |                        |     |       |
|                                                                                                    |                                                                                                    |                                |                        |                        |     |       |
|                                                                                                    | -                                                                                                    |                                |                        |                        |     |       |
| Help                                                                                                    |                                                                                                    | Cancel                         | < Back                 | Next >                 | F   | inish |

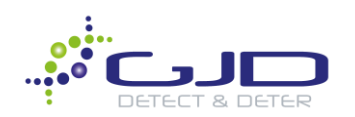

9. Our next action will be to trigger an onsite event. Select your recording server for your site, and the relevant User-Defined Event. Click OK and Finish unless it is required to add a Stop Criteria.

| Manage Rule                                                                                                    |                                                                                                    |                                                                           |                                                                                                    |               |                                                                                  | _                                      |              | $\times$ |
|----------------------------------------------------------------------------------------------------|----------------------------------------------------------------------------------------------------|---------------------------------------------------------------------------|----------------------------------------------------------------------------------------------------|---------------|----------------------------------------------------------------------------------|----------------------------------------|--------------|----------|
| Name:                                                                                                    | Alarm Zone 1 - Map Notification                                                                                                    | ns & PTZ Preset                                                           |                                                                                                    |               |                                                                                  |                                        |              |          |
| Description:                                                                                                    |                                                                                                    |                                                                           |                                                                                                    |               |                                                                                  |                                        |              |          |
| Active:                                                                                                    |                                                                                                    |                                                                           |                                                                                                    |               |                                                                                  |                                        |              |          |
|                                                                                                    |                                                                                                    | Step 3: Actions                                                           | ;                                                                                                    |               |                                                                                  |                                        |              |          |
| Select actions to pe<br>Start plug-in on<br>Stop plug-in on<br>Apply new settin<br>Set Matrix to vie<br>Send SNMP trap | erform<br><devices><br/><devices><br/>ngs on <devices><br/>ew <devices><br/>p</devices></devices></devices></devices>                                                                                    |                                                                           | r                                                                                                    |               |                                                                                  |                                        |              | ^        |
| Retrieve and st<br>Retrieve and st<br>Save attached i<br>Activate archivi<br>On <site> trigge</site>                   | ore remote recordings from <device<br>ore remote recordings between <st<br>mages<br/>ng on <archives><br/>or <archives></archives></archives></st<br></device<br>                                        | es><br>art and end time> from ·<br>1                                      | <devices:< td=""><td>Select User-L</td><td>Predefined Events<br/>Predefined Events<br/>RequestPlayA<br/>RequestStartf</td><td>s<br/>Audio<br/>Recordir</td><td>ng</td><td>×</td></devices:<> | Select User-L | Predefined Events<br>Predefined Events<br>RequestPlayA<br>RequestStartf          | s<br>Audio<br>Recordir                 | ng           | ×        |
| Perform an action or<br>from LaserWatc<br>Move <u>MERIT-LILIN</u><br>and On site <u>DESK</u>                           | puon (crick an underlined item)<br>n <u>Input Activated</u><br><u>h Driver (localhost-70-b3-d5-d1f3f8</u><br><u>PSR5024EX30 (192.168.1.157) - C</u><br><u>TOP-0RCUJTA</u> trigger user-defined<br>↑<br>2 | ) - Alam zone 1<br>amera 1 to position Prese<br>event user-defined e<br>3 | et Point (<br>svent                                                                                                    |               | RequestStopF<br>User-defined Eve<br>Alarm Zone 1<br>Warehouse Li<br>Warehouse Li | Recordir<br>nts<br>ight OFF<br>ight ON | ng<br>4<br>F |          |
| Help                                                                                                    |                                                                                                    | Cancel                                                                    | < E                                                                                                    |               | OK                                                                               |                                        | Cancel       |          |

10. This example has the following definition when completed.

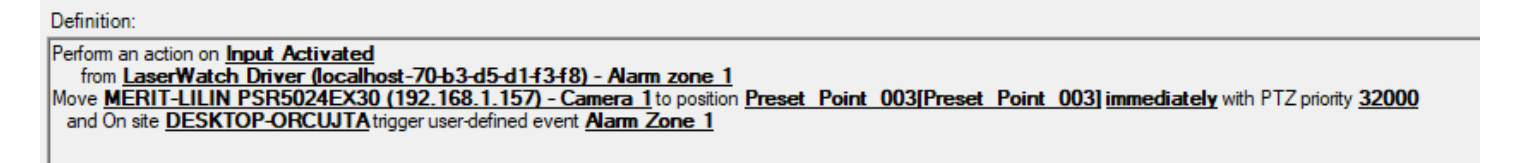

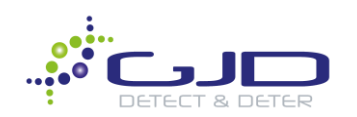

11. Open **Smart Client** and click **Setup**. A **Map** has been added representing the south perimeter of the property. Using the Toolbox, drag and drop your User-defined event onto the map and place where relevant. Adjust the size of text and change the icon that matches accordingly.

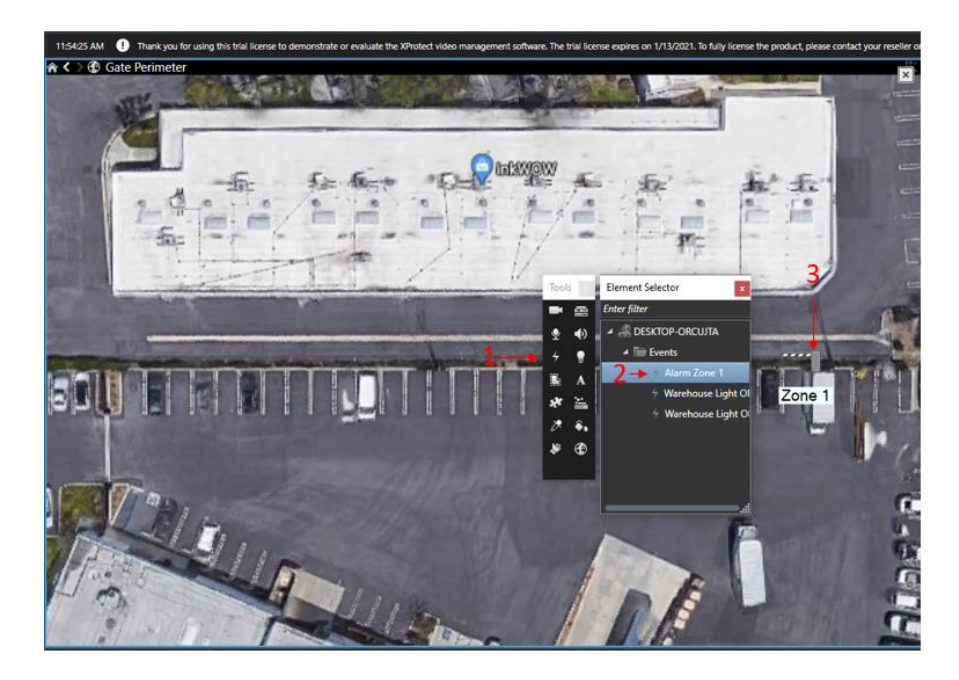

Note: Currently, there is limited icon selection within Smart Client which includes a switch, light bulb, gate, and door.

12. Test the Alarm Zone to make sure the Map Notification & Preset are working properly. A red circle will appear around the Alarm Zone that has been triggered and the PTZ moved to the appropriate Preset.

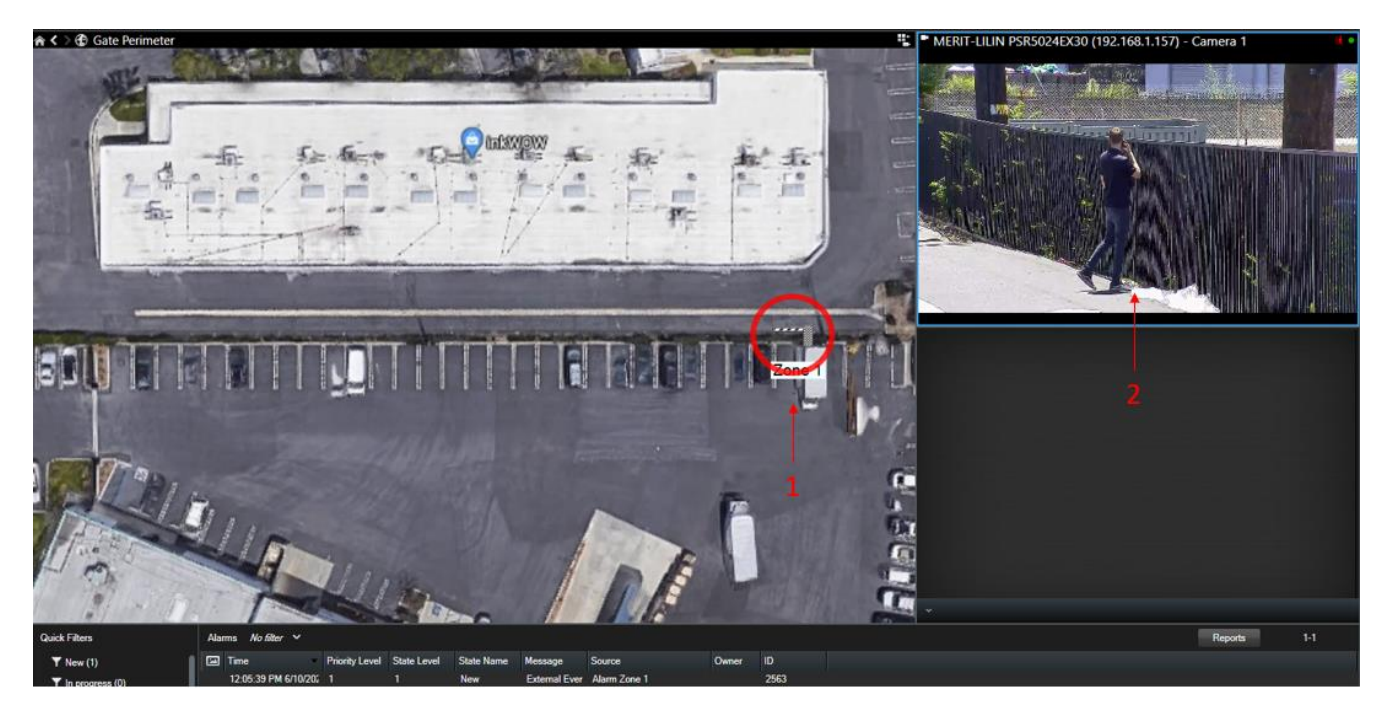

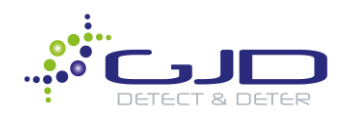

# Internet Protocol Anything (IPA)

The following example demonstrates the process of using a locally powered GJD141 sensor and its alarm input with an IPA. This achieves an alarm input which may be interpreted via the network and trigger an event within Milestone.

The wiring for this will be as follows:

Blue – Digital Input 1 positive to Digital Output 1 NO Green – Power Output 0V to Digital Input 1Negative Red – Power Output 12V to Digital Output 1 Com White – GJD141 contact to NO on Digital Output 1 Purple – GJD141 contact to Com on Digital Output 1

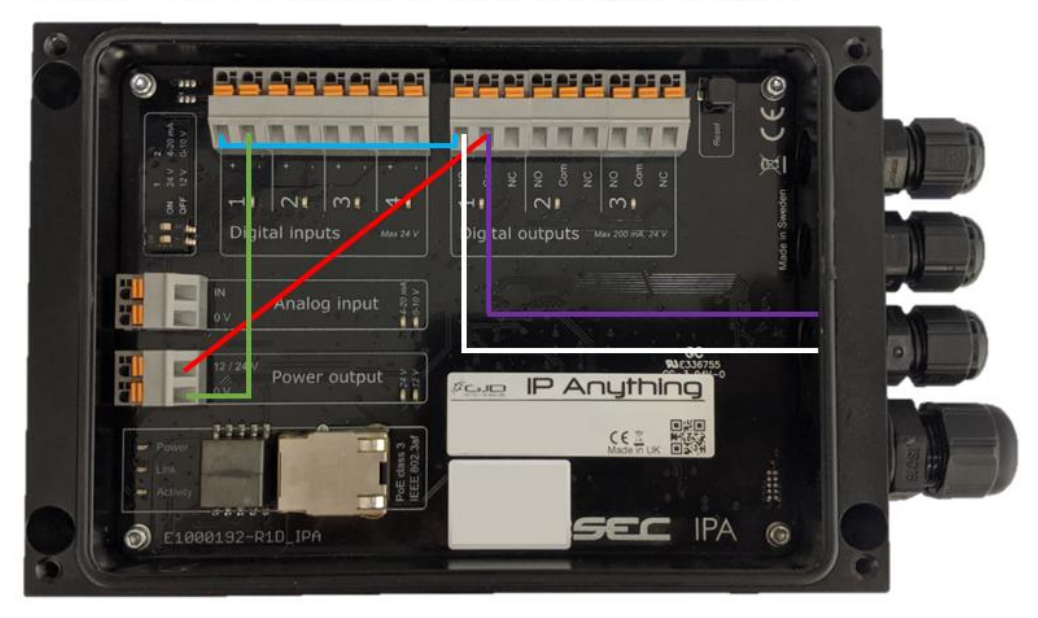

**Note**: This wiring is based on the GJD141, which comes with a NC contact. The Digital Inputs Open/Closed state can be manually controlled within the web interface of the IPA if it is required to change them.

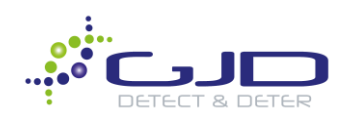

1. Under Rules and Events, add a New rule for the IPA and GJD141 1. Select Event>Devices>Configurable Events>Input activated and click OK.

| Manage Rule                 |                                                             |                 |                                                                                                    |                                                                                                | _ |        | ×        |
|-----------------------------|-------------------------------------------------------------|-----------------|----------------------------------------------------------------------------------------------------|------------------------------------------------------------------------------------------------|---|--------|----------|
| Name: GJD                   | )141 to IPA                                                 | DI1             |                                                                                                    |                                                                                                |   |        |          |
| Description:                |                                                             |                 |                                                                                                    |                                                                                                |   |        |          |
| Active:                     |                                                             |                 |                                                                                                    |                                                                                                |   |        |          |
|                             |                                                             | Step 1: Type    | of rule                                                                                                    |                                                                                                |   |        |          |
| Select the rule type you wa | int to create                                               | •               |                                                                                                    |                                                                                                |   |        |          |
| Perform an action on <      | ime interv                                                  | Select an Event |                                                                                                    |                                                                                                |   |        | ×        |
| Perform an action on a      | <recurring<br>lick an unc<br/>l<br/>ng serve</recurring<br> |                 | un Shot Detecte<br>egal Access<br>vages Received<br>put Activated<br>put Changed<br>put Changed<br>put Changed<br>put Changed<br>put Deactivated<br>trusion stopted<br>conflict start ev<br>conflict stop ev<br>ne Counter A<br>niked Event Raili<br>niked Event Raili<br>niked Event Raili<br>niked Event Raili<br>niked Event Raili<br>otering detection<br>ow Battery Outputotion Started (Hi<br>lotion Stopped (H | d 2<br>ent<br>ent<br>ing<br>ng<br>ne event started<br>nevent stopped<br>ut Start<br>W)<br>I/W) |   |        | <b>^</b> |
| Help                        |                                                             |                 |                                                                                                    | OK                                                                                             |   | Cancel |          |

2. Select the IPA Digital Input 1 as your trigger and click OK.

| Name:<br>Description:                                       | GJD141 to IPA DI1                                                                                                    |                                                                                                    |                                                                                                    |
|-------------------------------------------------------------|----------------------------------------------------------------------------------------------------|----------------------------------------------------------------------------------------------------|----------------------------------------------------------------------------------------------------|
| Active:                                                     |                                                                                                    | Select devices and groups                                                                                                    | ×                                                                                                    |
| Select the rule t  Perform an a Perform an a Perform an a   | ype you want to create<br>action on <event><br/>action in a time interval<br/>action on a <recurring time=""></recurring></event> | Ste Device Groups Recording Servers                                                                                                    | Add                                                                                                    |
| Edit the rule des<br>Perform an actio<br>from <u>device</u> | cription (click an underlined ite<br>n on <u>Input Activated</u><br>ss/recording server/manage<br>1                               | m)<br>m)<br>→ (PA Driver (localhost-70-b3-d5-d1-fc-cd) - Digital inpu<br>→ (localhost-70-b3-d5-d1-fc-cd) - Digital inpu<br>→ (PA Driver (localhost-70-b3-d5-d1-fc-cd) - Temper<br>→ (PA Driver (localhost-70-b3-d5-d1-fc-cd) - Temperatur<br>⊕ (Laser Inputs | < compared to the second second secon |

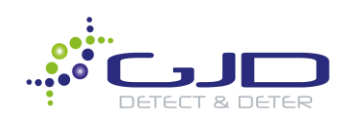

3. Under Action, select Set Device output to <state> and set it to Activated.

|   | Manage Rule                                                                                                    |                                                                                                    |                                                                                                    |        | - 🗆 ×  |
|---|----------------------------------------------------------------------------------------------------|----------------------------------------------------------------------------------------------------|----------------------------------------------------------------------------------------------------|--------|--------|
|   | Name:                                                                                                    | GJD141 to IPA DI1                                                                                                    |                                                                                                    |        |        |
|   | Description:                                                                                                    |                                                                                                    |                                                                                                    |        |        |
|   | Active:                                                                                                    |                                                                                                    |                                                                                                    |        |        |
|   |                                                                                                    |                                                                                                    | Step 3: Actions                                                                                                    |        |        |
| 1 | Pause patrolling     Move cdevice> 1     Move to default ;     Set device output     Create bookmar     Play audio cmes     Send notification     Make new clog c     Start plug-in on cloue-in on     Store olume-in on     Store olume-in on     from IPA Driver (     Set device output im     on devices | on <devices><br/>to <preset> position with PTZ<br/>preset on <devices<br>k on <devices><br/>ssage&gt; on <devices><br/>ssage&gt; on <devices><br/>states <br/>to <profile><br/>entry&gt;<br/><devices><br><devices><br/>Claurices&gt;<br/>OB<br/>to <profile><br/>entry&gt;<br/><devices><br/>Claurices&gt;<br/>OB<br/>to chick an utravelated<br/>localhost-70-b3-d5-d11c-cd) - [<br/>mediately to 'state'</devices></profile></devices></br></devices></profile></devices></devices></devices></devices<br></preset></devices> | <priority><br/>ted - 3<br/>vated<br/>Cancel<br/>/<br/>/<br/>/<br/>/<br/>/<br/>/<br/>/<br/>/<br/>/<br/>/<br/>/<br/>/<br/>/<br/>/<br/>/<br/>/<br/>/<br/>/<br/>/</priority> | ×      |        |
|   | Help                                                                                                    | Cancel                                                                                                    | < Back                                                                                                    | Next > | Finish |

4. Under Devices, select the Clarius Standard Output.

| Active:                                                                                                | Select devices and groups               |                                                  | ×        |
|----------------------------------------------------------------------------------------------------|-----------------------------------------|--------------------------------------------------|----------|
| Select actions to per                                                                                  | Device Groups Recording Servers         | Selected:                                        |          |
| Pause patrolling                                                                                       | E 🖓 Output                              | Clarius Driver (localhost-70-b3-d5-d1-f6-3b) - S | <i>t</i> |
| Move <device> to</device>                                                                              | - Call Output                           | ▲ ▲ ▲ ▲ ▲ ▲ ▲ ▲ ▲ ▲ ▲ ▲ ▲ ▲ ▲ ▲ ▲ ▲ ▲            |          |
| Move to default p                                                                                      | 🕀 🧰 All Outputs                         |                                                  |          |
| Set device output                                                                                      | Camera Outputs                          | 2                                                |          |
| Create bookmark                                                                                        | E Clarius Outputs                       |                                                  |          |
| Play audio <mess< td=""><td>Clarius Driver (localhost-70-b3-d5-d1-f</td><td></td><td>- 11</td></mess<> | Clarius Driver (localhost-70-b3-d5-d1-f |                                                  | - 11     |
| Send notification                                                                                      | Clarius Driver (localhost-70-b3-d5-d1-f | Add                                              | - 11     |
| Make new <log er<="" td=""><td>Clarius Driver (localhost-70-b3-d5-d1-f</td><td></td><td></td></log>    | Clarius Driver (localhost-70-b3-d5-d1-f |                                                  |          |
| Start plug-in on <                                                                                     | DTECT Outputs                           | 4 Remove                                         |          |
| L Ston plugsin on Z                                                                                    | IPA Outputs                             |                                                  |          |
| Edit the rule descript                                                                                 | the Laser Outputs                       |                                                  |          |
| Perform an action on                                                                                   |                                         |                                                  | - 11     |
| from IPA Driver do                                                                                     |                                         |                                                  | - 11     |
| Set device output im                                                                                   |                                         |                                                  |          |
| on devices                                                                                             |                                         |                                                  |          |
| T                                                                                                    |                                         |                                                  |          |
|                                                                                                    |                                         |                                                  |          |
| 1 <b>1</b>                                                                                             |                                         |                                                  |          |
|                                                                                                    |                                         |                                                  |          |
| 1                                                                                                    | < >                                     | <                                                | >        |
| Help                                                                                                   |                                         | OK Cancel                                        |          |
|                                                                                                    |                                         |                                                  | .:       |

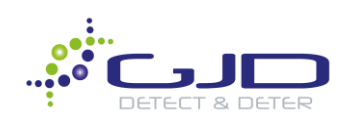

5. Setup a Stop Criteria for Input Deactivated on IPA Digital Input 1 and click Next.

| Manage Rule                                                                                           |                                                                                                    |                                                                                                    |                                               | -      | - C | × נ   |
|----------------------------------------------------------------------------------------------------|----------------------------------------------------------------------------------------------------|----------------------------------------------------------------------------------------------------|-----------------------------------------------|--------|-----|-------|
| Name:                                                                                                 | GJD14                                                                                                    | 1 to IPA DI1                                                                                                    |                                               |        |     |       |
| Description:                                                                                          |                                                                                                    |                                                                                                    |                                               |        |     |       |
| Active:                                                                                               | $\checkmark$                                                                                              |                                                                                                    |                                               |        |     |       |
| Select stop criter  Perform stop Perform stop No actions pe                                           | a<br>action on <ev<br>action after &lt;<br/>formed on n</ev<br>                                           | Ster                                                                                                    | 94: Stop criteria                             |        |     |       |
| Edit the rule desc<br>Perform an action                                                               | ription (click<br>on Input Acti                                                                           | an underlined item)<br>vated                                                                                                    |                                               |        |     |       |
| from IPA Drive<br>Set device output<br>on <u>Clarius Driv</u><br>Perform stop actio<br>from IPA Drive | <u>r (localhost-7</u><br>i <u>mmediately</u> t<br>er (localhost-<br>n on <u>Input D</u><br>r (localhost-7 | 0 <u>45345-d14c-cd) - Dig</u><br>to ' <u>Activated</u> '<br>-70- <u>b3-d5-d146-3b) - St</u><br><u>eactivated</u> ◀<br>0 <u>-</u> b3-d5-d14c-cd) - Dig | ital input 1<br>andard<br>• 2<br>ital input 1 |        |     |       |
| Help                                                                                                  | ]                                                                                                    | Cancel                                                                                                    | < Back                                        | Next > | F   | inish |

6. Select **Set device output to <state>** and Milestone will automatically fill it with **Deactivated**. Click **Finish** once you have made all the appropriate adjustments.

| Manage Rule                                                                                                    |                                                                  | -  |      | ×  |  |  |
|----------------------------------------------------------------------------------------------------|------------------------------------------------------------------|----|------|----|--|--|
| Name:                                                                                                    | GJD141 to IPA DI1                                                |    |      |    |  |  |
| Description:                                                                                                    |                                                                  |    |      |    |  |  |
| Active:                                                                                                    |                                                                  |    |      |    |  |  |
|                                                                                                    | Step 5: Stop actions                                             |    |      |    |  |  |
| Select stop action                                                                                                    | Select stop action to perform                                    |    |      |    |  |  |
| Restore default recording frame rate of keyframes for MPEG-4/H.264/H.265                                                           |                                                                  |    |      |    |  |  |
| Resume patr                                                                                                    | rolling                                                          |    |      |    |  |  |
| Stop patrolling                                                                                                    | ng                                                               |    |      |    |  |  |
| Move <devic< td=""><td>e&gt; to <preset> position with PTZ <priority></priority></preset></td><td></td><td></td><td></td></devic<> | e> to <preset> position with PTZ <priority></priority></preset>  |    |      |    |  |  |
| Move to defa                                                                                                    | ult preset on <devices> with PTZ <priority></priority></devices> |    |      |    |  |  |
| Start alugio                                                                                                    | utput to <state> 4 1</state>                                     |    |      |    |  |  |
| Stop plug-in                                                                                                    | Start plug-in on <devices></devices>                             |    |      |    |  |  |
|                                                                                                    | Apply new settings on (devices)                                  |    |      |    |  |  |
| Set Matrix to view <devices></devices>                                                                                             |                                                                  |    |      |    |  |  |
|                                                                                                    |                                                                  |    |      |    |  |  |
| Edit the rule des                                                                                                    | cription (click an underlined item)                              |    |      |    |  |  |
| Perform an actio                                                                                                    | n on Input Activated                                             |    |      |    |  |  |
| Set device output                                                                                                    | t immediately to 'Activated'                                     |    |      |    |  |  |
| on Clarius Dr                                                                                                    | iver (localhost-70-b3-d5-d1-f6-3b) - Standard                    |    |      |    |  |  |
| Porform stop pat                                                                                                    | ion on Input Depatiented                                         |    |      |    |  |  |
| from IPA Driv                                                                                                    | from IPA Driver (localhost-70-b3-d5-d1-fc-cd) - Digital input 1  |    |      |    |  |  |
| Set device output immediately to 'Deactivated'                                                                                     |                                                                  |    |      |    |  |  |
| on <u>Clanus Driver (localhost-70-b.3-d5-d1-t6-3b) - Standard</u>                                                                  |                                                                  |    |      |    |  |  |
|                                                                                                    |                                                                  |    |      |    |  |  |
|                                                                                                    |                                                                  |    |      |    |  |  |
| Help                                                                                                    | Cancel < Back Next                                               | t> | Fini | sh |  |  |
|                                                                                                    |                                                                  |    |      |    |  |  |

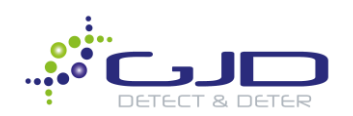

7. The rule definition will look like the following when finished.

| Definition:                                                                                                    |
|----------------------------------------------------------------------------------------------------|
| Perform an action on <u>Input Activated</u><br>from <u>IPA Driver (localhost-70-b3-d5-d1-fc-cd) - Digital input 1</u><br>Set device output <u>immediately</u> to ' <u>Activated</u> '<br>on <u>Clarius Driver (localhost-70-b3-d5-d1-f6-3b) - Standard</u>      |
| Perform stop action on <u>Input Deactivated</u><br>from <u>IPA Driver (localhost-70-b3-d5-d1-fc-cd) - Digital input 1</u><br>Set device output <u>immediately</u> to <u>'Deactivated</u> '<br>on <u>Clarius Driver (localhost-70-b3-d5-d1-f6-3b) - Standard</u> |

The IPA is now setup to take in a non-IP sensor, convert it into IP and trigger an event within Milestone. The IPA may be used for many applications to monitor or activate different equipment, not just sensors or lighting. The inputs are even controllable through overlay buttons on Smart Maps, giving control to the operator activate/deactivate locks, sirens, horns etc., or any device that has contact.